# Att hantera bokningar - Privatperson, företag och externa föreningar

Manual, Interbook GO (IBGO)

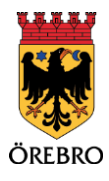

# Innehåll

| Att genomföra en bokningsförfrågan           |    |
|----------------------------------------------|----|
| Sök enstaka tid                              | 5  |
| Sök återkommande tid                         | 11 |
| Sök i kalendern                              | 17 |
| Vanliga frågor och svar                      | 22 |
| Hantera befintliga bokningar                 | 23 |
| Att minska bokad tid                         |    |
| Minska tid på en enstaka bokning             | 26 |
| Minska tid återkommande bokning              | 27 |
| Att avboka                                   |    |
| Avboka enstaka tid                           | 28 |
| Avboka enstaka tid i en återkommande bokning | 29 |
| Vanliga frågor och svar                      |    |

# Allmänt om att boka tider

OBS! Tänk på att läsa i de blåa rutorna inne i Interbook GO. Där finns nyttig information kopplat till respektive sida i systemet

Du som har inlogg i Interbook GO (IBGO) som privatperson/företag kan söka enstaka-, återkommande och säsongstider i Örebro kommuns lokaler och idrottsanläggningar. För mer information om hur du söker säsongstider ska du läsa manualen "Hantera säsongsansökan – föreningsansvarig, privatperson och företag".

Det är viktigt att ha en viss framförhållning när det gäller att hantera bokningar via IBGO. En bokningsförfrågan kan genomföras senast 5 dagar före önskat bokningsdatum. Avbokning kan senast ske senast 10 dagar före bokningsdatumet.

Tänk på att även om det på många knappar i IBGO står "boka" så är det endast en förfrågan du skickar in. Det är först efter att en handläggare har hanterat bokningsförfrågan som du vet om du har fått den godkänd eller avslagen. Svar kommer alltid via e-post.

Information om bokningsregler, säsongsperioder, prioriteringsordningar och mycket kan du hitta på Örebro kommuns hemsida, orebro.se.

# Att genomföra en bokningsförfrågan

Börja med att gå in på startsidan för Örebro kommuns boknings- och bidragssystem (IBGO). Länk finns på Örebro kommuns hemsida.

1. Klicka på "Logga in" till höger i bilden.

| ÖREBRO            | Välkommen till<br>Örebro kommuns boknings- och bidragssystem.                                                                                                    |
|-------------------|----------------------------------------------------------------------------------------------------|
|                   | Örebro kommuns boknings- och bidragssystem                                                                                                    |
|                   | Här kan du söka efter föreningar i vårt föreningsregister, göra bokningsförfrågningar och<br>som förening ansöka om olika bidrag.                                                                                                    |
| Sök/Boka          | Utan att logga in kan du:                                                                                                    |
|                   | <ul> <li>Söka efter föreningar i vårt föreningsregister</li> <li>Se lediga tider i Örebro kommuns lokaler (det krävs sedan en inloggning för att kunna boka)</li> </ul>                                                                                                    |
| Föreningsregister | Som inloggad kan du:                                                                                                    |
|                   | <ul> <li>Göra en bokningsförfrågan</li> <li>Se aktuella bokningar</li> <li>Andra eller avboka en aktuell bokning</li> <li>Skriva ut eller skicka bokningsbekräftelser</li> <li>Inloggad förening kan även uppdatera sin föreningsinformation, ladda upp dokument/handlingar och<br/>ansöka om olika bidrag.</li> </ul> |

2. Fyll i användarnamn och lösenord och klicka "Logga in".

| ÖREBRO            | Välkommen<br>Örebro kommuns b | <b>till</b><br>sknings- och bidragssystem.                                                                                                    | Logga in |
|-------------------|-------------------------------|----------------------------------------------------------------------------------------------------|----------|
|                   | G Startsida > Logga in        |                                                                                                    |          |
|                   |                               | Logga in                                                                                                    |          |
| Sök/Boka          |                               | Du som inte har en inloggning registrerar dig genom att kilcka på något av de nedanstående kundvalen: "Privat",<br>"Foretag" eller "Forening". Efter att du har godkant dina uppgifter via ett automatiskt e-postmeddelande kan du logga in<br>och börja använda tjänsten.                                                                                             |          |
| Föreningsregister |                               | Tillhör du en förening som redan finns registrerad hos Örebro kommun ska du INTE registrera föreningen på nytt. Du<br>kontaktar då istället den föreningsansvarige för att bli upplagd som en underanvändare hos er förening. Har er förening<br>ingen föreningsansvarig så kontakta Föreningsunder in det nären det på State Foostadress: föreningsenheten@orebro.se. |          |
|                   |                               | Användarnamn                                                                                                    |          |
|                   |                               | Lösenord                                                                                                    |          |
|                   |                               | Har du glömt ditt lösenord? Klicka här                                                                                                    |          |
|                   |                               | LOGGAIN                                                                                                    |          |
|                   |                               | PrivAt FÖRENING                                                                                                    |          |
|                   |                               | Vill du boka som kommunanställd, klicka här för mer<br>information                                                                                                    |          |

### Sök enstaka tid

Det här avsnittet handlar om hur du går tillväga för att söka en enstaka tid. Du får veta hur du kan öka möjligheten att hitta en ledig tid genom att ställa in olika sökalternativ.

1. Klicka på "Sök/Boka"

| Välkommen till<br>Örebro kommuns boknings- och bidragssystem.                                                                                                    |                                                                      | 🚺 Martina J.<br>O Mitt konto 📲 Logga ut 🗮 (0) |
|----------------------------------------------------------------------------------------------------|----------------------------------------------------------------------|-----------------------------------------------|
| Startsida                                                                                                    |                                                                      |                                               |
| Informatio                                                                                                    | n                                                                    | Meddelande                                    |
| Hej! Du är inloggad som en föreningsunderanvi                                                                                                    | indare.                                                              |                                               |
| Som en underanvändare kan du:<br>Göra bohningsförfagningar<br>Se föreningers aktuella bohningar<br>Sekal Orberb Sommuns föreningsregister                                                  | _                                                                    | KONTAKTA OZ                                   |
| På vissa sidor under de olika delarna finns det blåa boxar med hjälptexter. Läs igenom des                                                                                                 | sa för att få hjälp och information innan du klickar dig vidare.     |                                               |
| Felanmälan eller önskemäl gällande Interbook GO:<br>Har det hart något i systemet som behöver felanmalas eller om du bara vil komma in med et<br>nedan.<br>- Länk till felanmälan/tympunkt | tt önskemål om utveckling av systemet så fyll i formuläret på länken |                                               |
| Manual för hur du jobbar i systemet finns här:<br>- Bokningsforfrägningar                                                                                                    |                                                                      |                                               |

#### 2. Klicka på "Sök enstaka tid"

| OREDRO   | Vé<br>Öre | älko<br>abro k      | mr   | ner     | <b>i till</b><br>oknings- och                  | bidragssystem.                                                         |                                               |                                                                       |                                 |                                            |                                    | 🔔 Mai<br>Ö Mitt konto | tina J.<br>- Logga ut | (0) <b>ज्ञ</b> |
|----------|-----------|---------------------|------|---------|------------------------------------------------|------------------------------------------------------------------------|-----------------------------------------------|-----------------------------------------------------------------------|---------------------------------|--------------------------------------------|------------------------------------|-----------------------|-----------------------|----------------|
|          | 0         | Sök/Bo<br>Sök ledig | ka > | Sök led | liga lokaler<br>sensöken                       |                                                                        |                                               |                                                                       |                                 |                                            |                                    |                       |                       |                |
| Davingar |           |                     |      | St      | artsida                                        |                                                                        | 588                                           |                                                                       | vəş<br>Sök                      |                                            | Boxa                               | -                     | Färdig                | _              |
|          |           |                     |      |         | Här kan du välja att :<br>Du kan också söka ti | öka en "enstaka tid" eller "återk<br>der via "kalendern", då väljer du | ommande tid" genom<br>direkt vilken Anläggnir | ı att exempelvis välja Aktivitet, l<br>ng du vill söka tider i pelvit | okaltyp eller Anläggning i näst | a steg.<br>tiv sning. På så sätt kan du di | rekt se vilka tider som är lediga. |                       |                       |                |
|          |           |                     |      | _       |                                                | SÖK I KAL                                                              | ENDER                                         |                                                                       | SOK ENSTAKA TID                 | >                                          | SÖK ÅTERKOMMANDE TID               |                       |                       |                |
|          |           |                     |      |         |                                                |                                                                        |                                               |                                                                       |                                 |                                            |                                    |                       |                       |                |

3. Här kan du välja att söka efter en tid genom att välja Aktivitet, Lokaltyp, Distrikt eller Anläggning. Du kan välja ett eller flera alternativ.

| lokaler | Säsongsansökan                                                  |                                      |                      |                          |        |
|---------|-----------------------------------------------------------------|--------------------------------------|----------------------|--------------------------|--------|
|         | Startsida                                                       | Sok                                  | Vəlj                 | Boka                     | Fördig |
|         |                                                                 |                                      | Sök                  |                          |        |
|         | Här kan du du välja att söka på aktivitet, lok                  | altyp och/eller anläggning           |                      |                          |        |
| <       | Aktivitet<br>- Alla -                                           | Lokaltyp<br>- Alla -                 | Distrikt<br>- Alla - | Anläggningar<br>- Alla - | Y      |
|         | Välj datum och Bö.<br>OBSI En bokningsförfrågan kan göras senas | t 5 dagar före önskat bokningsdatum. |                      |                          |        |
|         | Från datum*                                                     |                                      |                      |                          |        |
|         | 2020-05-15                                                      | 6                                    | Boka över dygnsgräns |                          |        |
|         | Från*                                                           | Till tid*                            |                      |                          |        |
|         | 15:00                                                           | Θ     16:00                          | G                    |                          |        |
|         |                                                                 |                                      |                      |                          |        |
|         | Hela tidsintervallet ska vara ledigt                            |                                      |                      |                          |        |

4. Välj sen önskat bokningsdatum. OBS! datumet måste vara minst fem dagar framåt i tiden för att det ska gå att boka.

| Sok/Boka              | > Sök le | diga lokaler                                              |                                                      |                                                                                                    |                             |                                                                                                    |                                                                                                    |                                                                                                    |                                                                                                    |
|-----------------------|----------|-----------------------------------------------------------|------------------------------------------------------|----------------------------------------------------------------------------------------------------|-----------------------------|----------------------------------------------------------------------------------------------------|----------------------------------------------------------------------------------------------------|----------------------------------------------------------------------------------------------------|----------------------------------------------------------------------------------------------------|
| Sök lediga<br>lokaler | Sasonj   | sansökan                                                  |                                                      |                                                                                                    |                             |                                                                                                    |                                                                                                    |                                                                                                    |                                                                                                    |
|                       | s        | tartsida                                                  | Sõk                                                  |                                                                                                    | va                          | 6                                                                                                    | Boka                                                                                                    |                                                                                                    | fa                                                                                                    |
|                       |          |                                                           |                                                      |                                                                                                    | Sö                          | ök                                                                                                    |                                                                                                    |                                                                                                    |                                                                                                    |
|                       |          | Här kan du du välja att söka på aktiv                     | itet. lokaltyp och/eller anläg                       | tning.                                                                                                    |                             |                                                                                                    |                                                                                                    |                                                                                                    |                                                                                                    |
|                       |          | Aktivitet<br>- Alla -                                     | Lokal                                                | ур<br>а -                                                                                                    | ~                           | Distrikt<br>- Alla -                                                                                                    | Aniz                                                                                                    | äggningar<br>Alla -                                                                                                    |                                                                                                    |
|                       |          | Välj datum och tid.<br>OBSI En bokninssförfråsan kan söra | s senast 5 dagar före önska                          | bokningsdatum.                                                                                                    |                             |                                                                                                    |                                                                                                    |                                                                                                    |                                                                                                    |
|                       |          | Från datum*<br>2020-05-15                                 |                                                      |                                                                                                    |                             | Boka över dygnsgräns                                                                                                    |                                                                                                    |                                                                                                    |                                                                                                    |
|                       |          | 15:00                                                     | G 16:0                                               | *                                                                                                    | G                           |                                                                                                    |                                                                                                    |                                                                                                    |                                                                                                    |
|                       |          | Hela tidsintervallet ska vara ledigt                      | >                                                    |                                                                                                    |                             |                                                                                                    |                                                                                                    |                                                                                                    | SŐK                                                                                                    |
|                       | Sok/Boka | Solvitola - Solvie<br>Solveiga<br>kater Solv              | Softbal > Sik ledge tokker<br>Sik ledge<br>Sik ledge | Sottbola - Sile kediga lokaler<br>Sie viege<br>Laker Sottbola - Sole kediga lokaler<br>Sie viege<br>Laker Sole kediga lokaler<br>Ker kan du du vieje att Sile på aktiviste. Iokalnjo ochvisif andre<br>Aktivite Lokal<br>- Ada - Waj datum<br>- Ada - Mai<br>- Ada - Mai<br>- Ad | Settlook > Sek ledge looker | Settloda ≥ Sikk lediga tokaler         Sikker         Sikker | solitolar ≥ Kilk keldga lakkel<br>Skilarian<br>Skilarian | Settidate     Settidate       Settidate     Settidate       Settidate | Solitika > Siki kariga lokaler       Solitika > Siki kariga lokaler       Solitika > Siki kariga lokaler       Solitika > Siki kariga lokaler       Solitika > Siki kariga lokaler       Solitika > Siki kariga lokaler       Solitika > Siki kariga lokaler       Solitika > Siki kariga lokaler       Solitika > Siki kariga lokaler       Solitika > Siki kariga lokaler       Solitika > Siki kariga lokaler       Solitika > Solitika > Solit |

5. Ange start och stopptid för bokningen.

| Science     Vity     Vity     Date     Participal       SÖK       Index du vitija att skala på aktivest, lakslige obtveller anlingsving.       Aktive     Datriki     Anlagrongar       Aktive     Datriki     Anlagrongar       Mittel     Datriki     Anlagrongar       Mittel     Other in the integrongar       Other in the integrongar       Other in the integrongar       Other in the integrongar       Other integrongar       Date over dygragetre       Integrongar       Integrongar                                                                                                    | Sok/Boka > Sa<br>Sok lediga<br>lokaler | ök lediga lokaler<br>Sisongsansökan                                                                             |                                          |                      |                          |        |
|----------------------------------------------------------------------------------------------------|----------------------------------------|----------------------------------------------------------------------------------------------------|------------------------------------------|----------------------|--------------------------|--------|
| I star kan du du seja at staka på aktivister, iskaktys ochviniter antiggning:       Aktiviste     Lisäktyp     Datnikt     Antiggninger       - Ata -     V     - Ata -     V     - Ata -     V       - Vilj datum on told.<br>ODSE fin bokinngsfordfigen kan göres senast 5 dagar före önstast bokinngsdatum.     I bloka ber digningeriss     I     I       - Från datum*     I bloka ber digningeriss     I bloka ber digningeriss     I     I       - Tab -     V     I bloka ber digningeriss     I     I                                                                                                    | -                                      | Startsida                                                                                                    | Şök                                      | vaj<br>Sök           | Boka                     | Färdig |
| Altoniat     Liskityp     Datrikt     Anlagpinger       _Alta -     V     _Alta -     V     _Alta -     V       Visit to being off dam law off their<br>OBSE for boing off dam law gives smart 3 degar for boing datum.     Image: Comparison of their<br>OBSE for boing off dam law gives smart 3 degar for boing datum.     Image: Comparison of their<br>OBSE for boing off datum.       Fride datum*     Image: Comparison of their<br>OBSE for boing off datum     Image: Comparison of their<br>OBSE for boing off datum       Image: Comparison of their<br>OBSE for boing off datum     Image: Comparison of their<br>OBSE for boing off datum     Image: Comparison of their<br>OBSE for boing off datum       Image: Comparison of their<br>OBSE for boing off datum     Image: Comparison of their<br>OBSE for boing off datum     Image: Comparison of their<br>OBSE for boing off datum       Image: Comparison of their<br>OBSE for boing off datum     Image: Comparison of their<br>OBSE for boing off datum     Image: Comparison of their<br>OBSE for boing off datum       Image: Comparison of their<br>OBSE for boing off datum     Image: Comparison of their<br>OBSE for boing off datum     Image: Comparison of their<br>OBSE for boing off datum     Image: Comparison of their<br>OBSE for boing of their<br>OBSE for boing of their<br>OBSE for boing off datum       Image: Comparison of their<br>OBSE for boing off datum     Image: Comparison of their<br>OBSE for boing of their<br>OBSE for boing of their<br>OBSE for boing of their<br>OBSE for boing of their<br>OBSE for boing of their<br>OBSE for boing of their<br>OBSE for boing of their<br>OBSE for boing of their<br>OBSE for boing of their<br>OBSE for boing of their<br>OBSE for boing of their<br>OBSE for boing of thei |                                        | Här kan du du välja att söka på aktivitet                                                                       | , lokaltyp och/eller anläggning.         | Jok                  |                          |        |
| Via) datum och hd.       OBS fin bokingsfortfågen kan görst sinast 5 dagar före önskat bokingsdatum.   Från stam*       2000 65-15         Från*         Från*         Från*         Från*         Till föd*         OS         Nago                                                                                                    |                                        | Aktivitet<br>- Alla -                                                                                           | Lokaltyp<br>- Alla -                     | Distrikt<br>- Alla - | Anläggningar<br>- Alla - | ×      |
| Fdin datum*                                                                                                    |                                        | Välj datum och tid.<br>OBSI En bokningsförfrågan kan göras si                                                   | enast 5 dagar före önskat bokningsdatum. |                      |                          |        |
| Frien* Till 804*                                                                                                    |                                        | Från datum*<br>2020-05-15                                                                                       |                                          | Boka över dygnsgräns |                          |        |
|                                                                                                    |                                        | Från*<br>15:00                                                                                                  | Till bd*                                 | G                    |                          |        |
| 50x                                                                                                    |                                        | The second second second second second second second second second second second second second second second se | 1921                                     |                      |                          | SÖK    |

6. Genom att ange ett längre tidsspann för din bokning kan du få fler alternativ på bokningsbara anläggningar. Välj i rullistan om du vill att *hela tidsintervallet* ska vara ledigt eller 1, 2, 3... timmar ska vara lediga inom det valda tidsspannet. Detta är bra att använda om du inte har en exakt tid som du vill boka utan kan tänka dig att boka exempelvis en timma mellan kl. 12-18.

| Startside                                                                                |                                          | 598                               | vag            | Boka      | Far       |
|------------------------------------------------------------------------------------------|------------------------------------------|-----------------------------------|----------------|-----------|-----------|
|                                                                                          |                                          |                                   | Sök            |           |           |
| Här kan du du välja att si                                                               | ika på aktivitet, lokaltyp               | p och/eller anläggning.           |                |           |           |
| Aktivitet                                                                                |                                          | Lokaltyp                          | Distrikt       | Anla      | äggningar |
| - Alla -                                                                                 |                                          | <ul> <li>Gymnastikhall</li> </ul> | - Alta -       | ·         | Alla -    |
| Välj datum och tid.<br>OBSI En bokningsförfråg:                                          | ın kan göras senast 5 d                  | dagar före önskat bokningsdatum.  |                |           |           |
| Välj datum och tid.<br>OBSI En bokningsförfräg<br>Från datum*                            | ın kan göras senast 5 d                  | dagar före önskat bokningsdatum.  |                |           |           |
| Välj datum och tid.<br>OBSI En bokningsförfråg<br>Från datum*<br>2020-05-24              | ın kan göras senast 5 d                  | dagar före önskat bokningsdatum.  | Bioles over dy | gragelans |           |
| Välj datum och tid.<br>OBSI En bokningsförfråg<br>Från datum*<br>2020-05-24<br>Från*     | ın kan göras senast 5 d                  | dagar före önskat bokningsdatum.  | Bioles over dy | gragains  |           |
| Välj datum och tid.<br>OBSI En bokningsförfråg:<br>Från datum*<br>2020-05-24<br>Från*    | ın kan göras senast 5 d                  | dagar före önskat bokningsdatum.  | Disola over dy | gragidas  |           |
| Välj datum och tid.<br>Oli Si tin bokningsförhåg<br>Prån datum*<br>2000-524<br>Från*     | ın kən görəs senəst 5 d<br>a vəra ledigr | dagar före önskat bökningsdatum.  | Sinha tiver dy | gragidas  |           |
| Välj datum sich tisi.<br>OdiSI En bokningsförfräg<br>Prån datum*<br>2020-05-24<br>Prån 4 | in kan göras senast 5 d<br>a vara ledigt | dagar före önskat bökningsdatum.  | Diska over dj  | grapina   |           |

7. När du är nöjd med dina val klicka "Sök"

|                 | Sök lediga<br>lokaler | Säsongsansökan                                         |                                           |                        |                          |       |
|-----------------|-----------------------|--------------------------------------------------------|-------------------------------------------|------------------------|--------------------------|-------|
| Sök/Boka        |                       | Startsida                                              | Sök                                       | Valj                   | Boka                     | Färdi |
|                 |                       |                                                        |                                           | Sök                    |                          |       |
| okninger        |                       | Här kan du du välja att söka på a                      | åttivitet, lokaltyp och/eller anläggning. |                        |                          |       |
| reningsregister |                       | Aktivitet<br>- Alla -                                  | Lokaltyp<br>Gymnastikhall                 | Distrikt<br>- Alla -   | Anläggningar<br>- Alla - | Y     |
| 22<br>Förening  |                       | Välj datum och tid.<br>OBSI En bokningsförfrågan kan g | jöras senast 5 dagar före önskat bokn     | ingsdatum.             |                          |       |
| E-dreg          |                       | Från datum*<br>2020-02-09                              |                                           | 🗌 Boka över dygnsgräns |                          |       |
|                 |                       | Från*                                                  | Till tid*                                 | 0                      |                          |       |
|                 |                       | Bokningens längd                                       | Hela tidsintervallet sk                   | a vara ledigt          |                          |       |
|                 |                       |                                                        |                                           |                        |                          | SÖK   |

8. Du får nu upp en lista över bokningsbara anläggningar utifrån de val du har gjort.

|                 | Sol | k/Boka > <b>Sök</b> | lediga lokaler     |                     |            |                                |                                         |          |                  |             |                  |      |
|-----------------|-----|---------------------|--------------------|---------------------|------------|--------------------------------|-----------------------------------------|----------|------------------|-------------|------------------|------|
| SOLI Boka       | lok | ialer Sas           | Startsida          | Sak                 | _          |                                | Valj                                    |          | Boka             | _           | Førdig           |      |
| Bokringer       |     |                     |                    |                     |            | Во                             | kning                                   |          |                  |             |                  |      |
| reningsregister |     |                     |                    |                     |            | <b>Sö</b><br>Från 2020-05-24 1 | kvillkor:<br>5:00 Till 2020-05-24 19:30 |          |                  |             |                  |      |
|                 |     |                     | VISA KALENDER BOKA |                     |            |                                |                                         |          |                  |             | THIDAKA LIII SOK |      |
|                 |     | ∨Anläggning         |                    | Objekt              | Från datum | Till datum                     | Tid                                     | Pris     | Antal tillfällen | Kapacitet   | Endast förfrågan | Info |
|                 |     | Almbro skola        |                    | Gymnastikhall liten | 2020-05-24 | 2020-05-24                     | 15:00 - 19:30                           | 1 395,00 | 1                | 99 personer | *                | ~    |
|                 |     | Almby skola         |                    | Gymnastiksal        | 2020-05-24 | 2020-05-24                     | 15:00 - 19:30                           | 1 620,00 | 1                | 99 personer | *                | ~    |
|                 |     | Askers skola        |                    | Gymnastiksal liten  | 2020-05-24 | 2020-05-24                     | 15:00 - 19:30                           | 1 395,00 | 1                | 99 personer | ~                | ~    |
|                 |     | Brukets skola       |                    | Gymnastiksal        | 2020-05-24 | 2020-05-24                     | 15:00 - 19:30                           | 1 620,00 | 1                | 99 personer | ~                | ~    |
|                 |     | Brunnsskolan        |                    | Gymnastiksal        | 2020-05-24 | 2020-05-24                     | 15:00 - 19:30                           | 1 620,00 | 1                | 99 personer | ~                | ~    |
|                 |     | Engelbrektsski      | olan               | Gymnastikhall       | 2020-05-24 | 2020-05-24                     | 15:30 - 19:30                           | 1 440,00 | 1                | 99 personer | *                | ~    |
|                 |     | Ervalla skola       |                    | Gymnastiksal liten  | 2020-05-24 | 2020-05-24                     | 15:00 - 19:30                           | 1 395,00 | 1                | 99 personer | *                | ~    |
|                 |     | Hagaskolan          |                    | Gymnastiksal        | 2020-05-24 | 2020-05-24                     | 18:00 - 19:00                           | 360.00   | 1                | 99 personer | ~                | ~    |
|                 |     | Karolinska sko      | lan                | Gymnastiksal        | 2020-05-24 | 2020-05-24                     | 18:00 - 19:30                           | 540,00   | 1                | 99 personer | *                | ~    |
|                 |     | Lillåns Södra s     | kola               | Gymnastikhall liten | 2020-05-24 | 2020-05-24                     | 15:00 - 19:30                           | 1 395.00 | 1                | 99 personer | ~                | ~    |
|                 |     | Lundbyskolan        |                    | Gymnastiksal        | 2020-05-24 | 2020-05-24                     | 15:00 - 19:30                           | 1 620.00 | 1                | 99 personer | ~                | ~    |
|                 |     | Mosjö skola         |                    | Gymnastiksal        | 2020-05-24 | 2020-05-24                     | 15:30 - 19:00                           | 1 260,00 | 1                | 99 personer | ~                | ~    |
|                 |     | Närkes Kils sko     | ola                | Gymnastiksal        | 2020-05-24 | 2020-05-24                     | 17:00 - 19:30                           | 900.00   | 1                | 99 personer | <b>v</b>         | ~    |

9. Genom att klicka på pilen under rubriken *Info* kan du få fram en viss information om anläggningen exempelvis hur stor idrottshallen är.

| 19:00 - 20:00<br>19:00 - 20:00 | 145,00<br>250,00      | 1                             | 99 personer                             | *                                                                                                    | *                                                                           |
|--------------------------------|-----------------------|-------------------------------|-----------------------------------------|----------------------------------------------------------------------------------------------------|-----------------------------------------------------------------------------|
| 19:00 - 20:00                  | 250,00                | 1                             | 99 personer                             |                                                                                                    |                                                                             |
|                                |                       |                               | and become                              | •                                                                                                    | ~                                                                           |
| 19:00 - 20:00                  | 145,00                | 1                             | 99 personer                             | ~                                                                                                    | ×                                                                           |
| 19:00 - 20:00                  | 250,00                | 1                             | 99 personer                             | *                                                                                                    | ~                                                                           |
|                                | 19:00 - 20:00<br>Ina. | 19:00 - 20:00 250,00<br>lina. | 19:00 - 20:00 250,00 1<br>Ina. Bärnsten | 19:00 - 20:00         250,00         1         99 personer           ina.         Bärnstensvägen 4, 70374 Öreb | 19:00 - 20:00 250,00 1 99 personer ✔<br>Ina. Bărnstensvägen 4, 70374 Örebro |

10. När du har hittat den som är bäst lämpad för dig. Bocka i rutan på raden framför önskad anläggning och klicka "Boka".

|                   | Startsida         | SOR                 |            |                         | Valj          |          | Boka             |             | Fardig            |      |
|-------------------|-------------------|---------------------|------------|-------------------------|---------------|----------|------------------|-------------|-------------------|------|
| Bokningar         |                   |                     |            | Во                      | kning         |          |                  |             |                   |      |
| Foreningsregister |                   |                     |            | 58<br>Från 2020-05-24 1 | kvillkor:     |          |                  |             |                   |      |
|                   |                   |                     |            |                         |               |          |                  |             | Tillbaka till sök |      |
|                   | VISA KALEN R BOKA |                     |            |                         |               |          |                  |             |                   |      |
|                   | ∨Anläggning       | Objekt              | Från datum | Till datum              | Tid           | Pris     | Antal tillfällen | Kapacitet   | Endast förfrågan  | Info |
|                   | Almbro skola      | Gymnastikhall liten | 2020-05-24 | 2020-05-24              | 15:00 - 19:30 | 1 395,00 | 1                | 99 personer | ~                 | *    |
|                   | Almby skola       | Gymnastiksal        | 2020-05-24 | 2020-05-24              | 15:00 - 19:30 | 1 620.00 | 1                | 99 personer | *                 | ~    |
|                   | Askers skola      | Gymnastiksal liten  | 2020-05-24 | 2020-05-24              | 15:00 - 19:30 | 1 395,00 | 1                | 99 personer | ~                 | ~    |
|                   | Brukets skola     | Gymnastiksal        | 2020-05-24 | 2020-05-24              | 15:00 - 19:30 | 1 620,00 | 1                | 99 personer | <b>√</b>          | ~    |
|                   | Brunnsskolan      | Gymnastiksal        | 2020-05-24 | 2020-05-24              | 15:00 - 19:30 | 1 620.00 | 1                | 99 personer | <b>~</b>          | ~    |
|                   | Engelbrektsskolan | Gymnastikhall       | 2020-05-24 | 2020-05-24              | 15:30 - 19:30 | 1 440,00 | 1                | 99 personer | *                 | ~    |
|                   | Ervalla skola     | Gymnastiksal liten  | 2020-05-24 | 2020-05-24              | 15:00 - 19:30 | 1 395.00 | 1                | 99 personer | ~                 | ~    |
|                   | Hagaskolan        | Gymnastiksal        | 2020-05-24 | 2020-05-24              | 18:00 - 19:00 | 360.00   | 1                | 99 personer | ~                 | ~    |
|                   | Karolinska skolan | Gymnastiksal        | 2020-05-24 | 2020-05-24              | 18:00 - 19:30 | 540.00   | 1                | 99 personer | ~                 | ~    |

11. Välj aktivitet. De valbara aktiviteterna är rekommendationer för vad just denna anläggning är lämpad för. Om inte just din aktivitet finns med i listan kan du välja den som är närmst och sen skriva den faktiska aktiviteten i bokningsmeddelandet (fritextruta).

| ok/BoKa > Sok lediga<br>k lediga<br>okaler Säsongsans | kan .                                                               |                                     |                                                |                         |      |                  |
|-------------------------------------------------------|---------------------------------------------------------------------|-------------------------------------|------------------------------------------------|-------------------------|------|------------------|
| Startsk                                               | a 50k                                                               |                                     | Vaij                                           |                         | Boka | Färdig           |
|                                                       |                                                                     |                                     | Bokning                                        |                         |      |                  |
| Det i                                                 | r viktigt att vi får rätt uppgifter för att kunna handlägga din bok | ningsförfrågan. Vi vill att du fyli | er i följande uppgifter:                       |                         |      |                  |
| Val) :                                                | ktivitet. Om er aktivitet inte är valbar ange det i rutan för bokni | ngsmeddelande.                      |                                                |                         |      |                  |
| Vālji                                                 | yttjare och uppge det uppskattade antal deltagare inom de olik      | a åldersgrupperna.                  |                                                |                         |      |                  |
| Ange                                                  | vilken träningsgrupp/lagnamn i rutan för bokningsmeddelande         | 2.                                  |                                                |                         |      |                  |
| År de                                                 | . match? Kryssa i rutan för match och uppge serie, motståndarl      | lag samt matchstarttid (om den      | är annan än starttiden på bokningen) i rutan f | för bokningsmeddelande. |      |                  |
| Upp                                                   | e kontaktuppgifter till gruppens ledare. Bokningsbesked skicka      | s per automatik även till ledare    | ns e-postadress.                               |                         |      |                  |
| Hag                                                   | askolan - Gympastiksal                                              |                                     |                                                |                         |      |                  |
| Aktivite                                              | *                                                                   |                                     |                                                |                         |      |                  |
| Vaj                                                   |                                                                     | × )                                 |                                                |                         |      |                  |
|                                                       |                                                                     |                                     |                                                |                         |      |                  |
| 2020-                                                 | 3-24                                                                | C2                                  |                                                |                         |      |                  |
| Från tio                                              |                                                                     | Till tid                            |                                                | 0                       |      |                  |
|                                                       |                                                                     |                                     |                                                |                         |      |                  |
| BOK                                                   | INGSMEDDELANDE                                                      |                                     |                                                |                         |      | *                |
| Pris: 36                                              | 1,00                                                                |                                     |                                                |                         |      |                  |
|                                                       |                                                                     |                                     |                                                |                         |      | Endast förfrågar |

12. Du kan även här justera bokningsdatum och start och stopptid på bokningsförfrågan. Om datumet/tiden är upptagen kommer du att få ett felmeddelande när du klickar på "Lägg i kundkorgen".

| Hagaskolan - Gymnastiksal |          |                                    |  |
|---------------------------|----------|------------------------------------|--|
| Aktivitet*                |          |                                    |  |
| Valj                      |          |                                    |  |
| Datum                     |          |                                    |  |
| 2020-05-24                | <b>C</b> |                                    |  |
| Från tid                  | Till tid |                                    |  |
| 18:00                     | © 19:00  | 0                                  |  |
| DOWN                      |          | ~                                  |  |
| Pris: 360,00              |          |                                    |  |
| TILLBAKA                  |          | Endast förfrägan<br>Lucgi Kundmöße |  |

13. I fältet Bokningsmeddelande kan du ange information som du tror kan vara viktig för handläggaren att känna till. OBS! Har du frågor, ska du inte ställa dem här utan använda funktionen "Kontakta oss" som du finner på din startsida i IBGO.

| Hagaskolan - Gymnastiksal |          |   |                                     |
|---------------------------|----------|---|-------------------------------------|
| <br>Aktivitet*            |          |   |                                     |
| <br>Gymnastik             | ~        |   |                                     |
| <br>Datum                 |          |   |                                     |
| <br>2020-05-24            | C2       |   |                                     |
| <br>Från tid              | Till tid |   |                                     |
| <br>18:00                 |          | 0 |                                     |
| BOKNINGSMEDDELANDE        |          |   | ^                                   |
|                           |          |   | 4                                   |
| Pris: 360.00              |          |   |                                     |
| TILLBAKA                  |          |   | Endast förfrågan<br>LÄGG I KUNDKORG |

14. Kontrollerar du så att allt stämmer. Klicka sen på "Lägg i kundkorgen".

| Säsongsansöken                                                                                   |                                              |                                     |                                          |                       |       |
|--------------------------------------------------------------------------------------------------|----------------------------------------------|-------------------------------------|------------------------------------------|-----------------------|-------|
| Sterzsida                                                                                        | 58                                           |                                     | vag                                      | Bota                  | Ferdg |
|                                                                                                  |                                              |                                     | Bokning                                  |                       |       |
| Det är viktigt att vi får rätt uppgifte                                                          | r för att kunna handlägga din bokningsförfr  | ågan. Vi vill att du fyller i följa | nde uppgifter:                           |                       |       |
| Välj aktivitet. Om er aktivitet inte a                                                           | r valbar ange det i rutan för bokningsmedde  | lande.                              |                                          |                       |       |
| Valj nyttjare och uppge det uppska                                                               | ttade antal deltagare inom de olika åldersgr | upperna.                            |                                          |                       |       |
| Ange vilken träningsgrupp/lagnar                                                                 | n i rutan för bokningsmeddelande.            |                                     |                                          |                       |       |
| År det match? Kryssa i rutan för m                                                               | itch och uppge serie, motståndarlag samt m   | iatchstarttid (om den är anna       | n än starttiden på bokningen) i rutan fö | r bokningsmeddelande. |       |
| Uppge kontaktuppgifter till gruppe                                                               | ns ledare. Bokningsbesked skickas per auto   | matik även till ledarens e-po       | tadress.                                 |                       |       |
| Hagaskolan - Gvm                                                                                 | nastiksal                                    |                                     |                                          |                       |       |
| 0                                                                                                |                                              |                                     |                                          |                       |       |
| Aktivitet*                                                                                       |                                              |                                     |                                          |                       |       |
| Aktivitet*<br>Gymnastik                                                                          | v                                            |                                     |                                          |                       |       |
| Aktiviteet*<br>Gymriastik<br>Datum                                                               | ×                                            |                                     |                                          |                       |       |
| Aktivitet*<br>Gymnastik<br>Datum<br>2020-05-24                                                   | ×<br>G                                       |                                     |                                          |                       |       |
| Aktivitet*<br>Gymnastik<br>Datum<br>2020-05-24<br>Från tid                                       | 8                                            | Till tid                            |                                          |                       |       |
| Aktivitet*<br>Gymnastik<br>Datum<br>2020-05-24<br>Från tid<br>18:00                              | ~<br>G<br>0                                  | Till tid.<br>19:00                  |                                          | 0                     |       |
| Aktivitet*<br>Gymnastik<br>Datum<br>2020-05-24<br>Från tid<br>18:00<br>BOKNINGSMEDDELANDE        | ×<br>6                                       | Till tid<br>19:00                   |                                          | 0                     | ×     |
| Aktivitet*<br>Gymrostik<br>2020-05-24<br>Från tid<br>18:00<br>BOKNINGSMEDDELANDE<br>Pris: 360.00 | с<br>В<br>0                                  | Till tid<br>19:00                   |                                          | 0                     | ×     |

15. Nu finns din bokning i kundkorgen som du hittar uppe i högra hörnet, "kundvagnen".

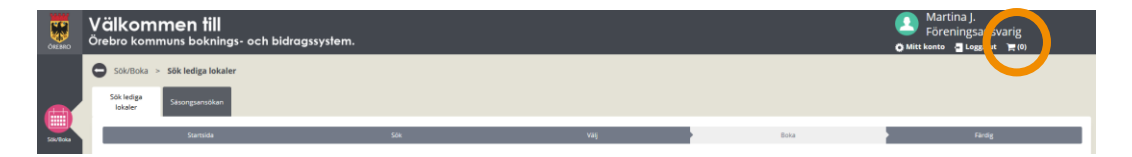

16. Klicka på kundkorgen (kundvagnen) så visas en bokningsöversikt över dina bokningsförfrågningar. Här kan du välja att "Ta bort" om du ångrar dig eller "Söka fler tider". OBS! Det är först när du har klickat "Boka/skicka in" som din bokningsförfrågan kommer till handläggaren.

10

|                  | Välkom<br><sup>Örebro kom</sup>   | nmen till<br>Imuns boknings- och bidragssy                                                                    | stem.                                             |                                                                      |                                                      | 🔔 Martina J.<br>O Mitt konto 📲 Logga ut 🏾 🗮 (1) |
|------------------|-----------------------------------|----------------------------------------------------------------------------------------------------|---------------------------------------------------|----------------------------------------------------------------------|------------------------------------------------------|-------------------------------------------------|
| SOLEONA          | Sok/Boka<br>Sok lediga<br>lokaler | > Sök lediga lokaler > Bokningar<br>Sitionguansökan                                                           |                                                   |                                                                      |                                                      |                                                 |
|                  |                                   | Startsida                                                                                                    | 508                                               | vaj                                                                  | Boka                                                 | Färdig                                          |
| Bahringar        |                                   |                                                                                                    |                                                   | Bokningsöversikt                                                     |                                                      |                                                 |
| Terena goragiana |                                   | Kunduppgifter<br>Epost<br>Mobilisummer:<br>Bokningar<br>Bokningar<br>Magasolar / öjmastikaal<br>Typ<br>Normal | Datum<br>2020-05-34<br><b>Tatia</b><br>2020-05-34 | Reserverat til <b>1839</b><br><b>Tel</b><br>1860 - 1900<br>(1 timme) | information<br>Gymnatik<br>0 st<br>Pris<br>300.00 kr |                                                 |
|                  |                                   |                                                                                                    |                                                   | Pro<br>Morra<br>Sumna                                                |                                                      | 3000<br>300<br>ICONSOCIA<br>ICON ALL FEBR       |

17. Klicka "Boka/skicka in". För att bokningsförfrågan ska skickas vidare måste du acceptera villkoren för boka lokal och idrottsanläggning i Örebro kommun.

| Bokning                    |                                      |                                                             |             |                |
|----------------------------|--------------------------------------|-------------------------------------------------------------|-------------|----------------|
| Anläggning                 | Datum                                | Tid                                                         | Information |                |
| Hagaskolari / Gymnastiksal | 2020-05-24                           | 18:00 - 19:00                                               | Gymnastik   |                |
|                            | Acceptera silikor                    | x                                                           | 04          |                |
| Тур                        | Till Bokaren är ansvarig för lokaler | samt de nersoner som vistas i lokalen under den tid som     | Pris        |                |
| Normal                     | 202 den nyttias, Utrustning ska åter | ställas i urspruneligt skick och eventuella skador anmälas. | 360.00 kr   |                |
|                            | Ersättning debiteras vid missko      | tsel, utlösning av larm eller skadegörelse.                 |             | TA BORT        |
|                            |                                      |                                                             |             |                |
|                            | JAG AVBÖJER                          | JAG GODKÄNNER                                               |             |                |
|                            |                                      | PIIS                                                        |             | 360            |
|                            |                                      | Moms                                                        |             | 0              |
|                            |                                      | Summa                                                       |             |                |
|                            |                                      |                                                             |             | BOKA/SRICKA IN |
|                            |                                      |                                                             |             |                |

18. Du är nu klar med din bokningsförfrågan och du har fått ett bokningsnummer. Nu får du invänta besked från handläggaren om bokningsförfrågan godkänns eller ej. Svar kommer via e-post. Om bokningsförfrågan är godkänd skickas det med en bifogad fil, din bokningsbekräftelse. I den finns information om vart du ska vända dig för att hämta ut en nyckel/tagg/kod.

| Bokningsöversik - 44457                 |                                              |                                          |                                         |  |  |  |
|-----------------------------------------|----------------------------------------------|------------------------------------------|-----------------------------------------|--|--|--|
| Förfrågan                               |                                              |                                          |                                         |  |  |  |
| Anläggning<br>Hagaskolan / Gymnastiksal | Datum<br>2020-05-24                          | <b>Tid</b><br>18:00 - 19:00<br>(1 timme) | <b>Information</b><br>Gymnastik<br>0 st |  |  |  |
| <b>Typ</b><br>Normal                    | Tillfälle<br>2020-05-24<br>Övrigt<br>Se spec |                                          | <b>Pris</b><br>360,00 kr                |  |  |  |

### Sök återkommande tid

Det här avsnittet handlar om hur du går tillväga för att boka en återkommande tid. Med en återkommande tid menas en tid som genomförs samma tid och veckodag i flera veckor. Det behöver inte vara varje vecka utan går att välja även varannan vecka, var tredje vecka eller var fjärde vecka. I detta avsnitt får du även veta hur du kan öka möjligheten att hitta en ledig tid genom att ställa in olika sökalternativ.

1. Klicka på "Sök/Boka"

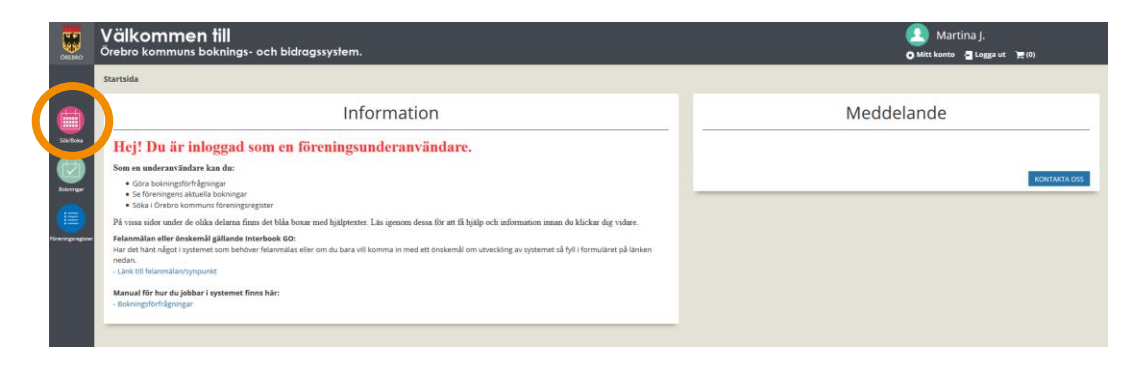

2. Klicka på "Sök återkommande tid".

|              | Välkon<br><sup>Örebro kor</sup>   | <b>nmen till</b><br>mmuns boknings- oct                        | n bidragssystem.                                                  |                                                                      |                                                                                                    |                                            | 🔎 Martina J.<br>O Mitt konto 📲 Logga u | ut <mark>)</mark> ;ਵ(0) |
|--------------|-----------------------------------|----------------------------------------------------------------|-------------------------------------------------------------------|----------------------------------------------------------------------|----------------------------------------------------------------------------------------------------|--------------------------------------------|----------------------------------------|-------------------------|
| Eskillaka    | Sök/Boka<br>Sök lediga<br>lokaler | <ul> <li>Sök lediga lokaler</li> <li>Sasongsansökan</li> </ul> |                                                                   |                                                                      |                                                                                                    |                                            |                                        |                         |
| Dokringer    |                                   | Startsida                                                      |                                                                   | 50k                                                                  | Sök                                                                                                    | Boka                                       | Fardig                                 |                         |
| wingungister |                                   | Här kan du välja att<br>Du kan också söka t                    | söka en "enstaka tid" eller "å<br>tider via "kalendern", då välje | iterkommande tid" genom att ex<br>r du direkt vilken Anläggning du v | empelvis välja Aktivitet, Lokaltyp eller Anläggning i nästa steg.<br>rill söka tider i och du får fram ett schemat över vald anläggning. I | tå så satt i se vilka tider som är lediga. |                                        |                         |
|              | _                                 |                                                                | SÖKI                                                              | KALENDER                                                             | SÓK ENSTAKA TID                                                                                                    | SÖK ÄTERKOMMANDE TID                       | 2                                      |                         |

3. Här kan du välja att söka genom att välja Aktivitet, Lokaltyp, Distrikt eller Anläggning. Du kan välja ett eller flera alternativ.

| Sök/Boka > Sök l    | ediga lokaler                                                                                                    |                      |                      |                          |        |
|---------------------|----------------------------------------------------------------------------------------------------|----------------------|----------------------|--------------------------|--------|
| arbaa lokater Savor | geenzolkan<br>Startolde                                                                                                | 504                  | vət<br>Sök           | Boha                     | Førdig |
|                     | Har kan du du valle art colore i est<br>Aktivitet<br>- Alla -                                                          | Lokaltyp<br>- Alta - | Distrike             | Anläggningar<br>- Alla - | v      |
|                     | Veg v<br>OBSI En bekningsförfrågen kan gor av son av son<br>Från datum <sup>4</sup><br>2020-05-15<br>Från <sup>4</sup> | Till tid*            | Boka över dygnigräms |                          |        |
|                     | 15:00<br>Hela tidsintervallet ska vara ledigt                                                                          | © 16:00<br>¥         | ۲                    |                          | s0ж    |

4. Välj frekvens på bokningen. Du kan välja mellan varje vecka, varannan vecka, var tredje vecka och var fjärde vecka.

12

|           | 0 | Sök/Boka              | > Sök le | diga lokaler                                     |              |                               |         |     |                        |        |             |        |  |
|-----------|---|-----------------------|----------|--------------------------------------------------|--------------|-------------------------------|---------|-----|------------------------|--------|-------------|--------|--|
| Sortou    |   | Sök lediga<br>lokaler | Silson   | gsansökan                                        |              |                               |         |     |                        |        |             |        |  |
|           | l |                       | 2        | itartside                                        |              | SOR                           |         | Vaj |                        | Boka   |             | Färdig |  |
| ininger   |   |                       |          |                                                  |              |                               |         | Sö  | k                      |        |             |        |  |
| aregine - |   |                       |          | Här kan du du välja att sõka på aktivitet, lokal | typ och/elle | r anläggning                  |         |     |                        |        |             |        |  |
|           |   |                       |          | Aktivitet<br>- Alla -                            | ~            | Lokaltyp<br>- Alla -          |         |     | Distrikt<br>- Alla -   | Anlägg | ningar<br>- | ~      |  |
|           |   |                       |          | valj frekvens (hur ofta)                         |              |                               |         |     |                        |        |             |        |  |
|           |   | (                     |          | Frekvens<br>Varje vecka                          | ~            |                               |         |     |                        |        |             |        |  |
|           |   |                       |          | fillum och tid. En bokningsförfrågan kan         | 2012         | nem dagar före önskat bokning | sdatum. |     |                        |        |             |        |  |
|           |   |                       |          | Från datum*                                      |              | Till datum*                   |         |     | Minst antal tillfällen |        |             |        |  |
|           |   |                       |          | 2020-05-15                                       | 6            | 2020-05-15                    | 6       | 3   | 1                      |        |             |        |  |
|           |   |                       |          | Från*                                            |              | Till tid*                     |         |     |                        |        |             |        |  |
|           |   |                       |          | 16:00                                            | O            | 17:00                         | 6       | )   |                        |        |             |        |  |
|           |   |                       |          | Hela tidsintervallet ska vara ledigt             | $\sim$       |                               |         |     |                        |        |             |        |  |
|           |   |                       |          |                                                  |              |                               |         |     |                        |        |             | SÖK    |  |
|           |   |                       |          |                                                  |              |                               |         |     |                        |        |             |        |  |
|           | _ |                       |          |                                                  |              |                               |         |     |                        |        |             |        |  |

5. Ange sen startdatum och slutdatum för bokningen. Väljer du ett datum som är en måndag och att tiden ska bokas varje vecka så kommer varje måndag inom det önskade bokningsspannet att bokas in (förutsatt att alla tillfällen är lediga). OBS! startdatumet måste vara minst fem dagar framåt i tiden för att det ska gå att boka.

|   | Välj frekvens (hur ofta)                          |   |                                        |   |                            |   |     |
|---|---------------------------------------------------|---|----------------------------------------|---|----------------------------|---|-----|
| F | Frekvens<br>Varje vecka                           | ~ |                                        |   |                            |   |     |
|   | Välj datum och tid. En bokningsförfrågan kan söra | < | t fem dazar före önskat bokningsdatum. |   |                            |   |     |
| F | Från datum*<br>2020-05-22                         | 6 | Till datum*<br>2020-06-26              | 6 | igst antal tillfällen<br>1 | ٥ |     |
|   | 16:00                                             | 0 | Till tid*                              | 9 |                            |   |     |
|   | Hela tidsintervallet ska vara ledigt              | ~ |                                        |   |                            |   |     |
|   |                                                   |   |                                        |   |                            |   | SÖK |

6. Genom att ange minst antal tillfällen som anläggningen ska vara bokningsbar så kan du få fler träffar på bokningsbara anläggningar. Men då är kanske lokalen/idrottsanläggningen inte ledig vid varje tillfälle.

| Välj frekvens (hur ofta)                          |                                          |                        |  |
|---------------------------------------------------|------------------------------------------|------------------------|--|
| Frekvens                                          |                                          |                        |  |
| Varje vecka                                       | *                                        |                        |  |
| Välj datum och tid. En bokningsförfrågan kan göra | as senast fem dagar före önskat boknings | datum.                 |  |
| Från datum*                                       | Till datum*                              | Minst antal tillfällen |  |
| 2020-05-22                                        | 2020-06-26                               | C2 1                   |  |
| Från*                                             | Till tid*                                |                        |  |
| 16:00                                             | © 17:00                                  | G                      |  |
| Hela tidsintervallet ska vara ledigt              | ~                                        |                        |  |
|                                                   |                                          |                        |  |

7. Ange start och stopptid för bokningen.

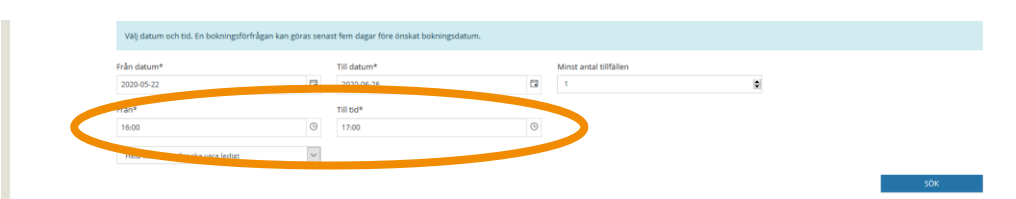

13

8. Genom att ange ett längre tidsspann för din bokning kan du få fler alternativ på bokningsbara anläggningar. Välj i rullistan om du vill att *hela tidsintervallet* ska vara ledigt eller 1, 2, 3... timmar ska vara lediga inom det valda tidsspannet. Detta är bra att använda om du inte har en exakt tid som du vill boka utan kan tänka dig att boka exempelvis en timma mellan kl. 12-18.

| Välj datum och tid. En bokningsförfrågan kan gö | ras sena | st fem dagar före önskat bokningsdatum. |   |                        |   |     |
|-------------------------------------------------|----------|-----------------------------------------|---|------------------------|---|-----|
| Från datum*                                     |          | Till datum*                             |   | Minst antal tillfällen |   |     |
| 2020-05-22                                      | 1        | 2020-06-26                              |   | 1                      | ٥ |     |
| Från*                                           |          | Till tid*                               |   |                        |   |     |
| 16:00                                           | ٩        | 20:00                                   | 0 |                        |   |     |
| 1 timme av valt intervall ska vara ledigt       | ~        |                                         |   |                        |   |     |
|                                                 |          |                                         |   |                        |   | SÖK |

9. När du är nöjd med dina val klicka "Sök"

|                  | 0 | Sök/Boka              | > Sõk le | diga lokaler                                        |          |                                        |   |                        |     |                          |        |
|------------------|---|-----------------------|----------|-----------------------------------------------------|----------|----------------------------------------|---|------------------------|-----|--------------------------|--------|
| SOA/Boka         |   | Sök lediga<br>lokaler | Sasor    | gansöken                                            |          |                                        |   |                        |     |                          |        |
|                  | L |                       |          | itartsida                                           |          | iðk -                                  |   | aş                     | Boł | ka                       | Färdig |
| Balaninger       |   |                       |          |                                                     |          |                                        | S | ök                     |     |                          |        |
| Reeningsregister |   |                       |          | Här kan du du välja att söka på aktivitet, lokaltyp | och/elle | anläggning                             |   |                        |     |                          |        |
|                  |   |                       |          | Aktivitet<br>- Alla -                               | ~        | Lokaltyp<br>- Alla -                   | ~ | Distrikt<br>- Alla -   | ~   | Anläggningar<br>- Alla - | v      |
|                  |   |                       |          | Valj frekvens (hur ofta)                            |          |                                        |   |                        |     |                          |        |
|                  |   |                       |          | Frekvens<br>Varje vecka                             | ~        |                                        |   |                        |     |                          |        |
|                  |   |                       |          | Välj datum och tid. En bokningsförfrågan kan gör    | as sena: | t fem dagar före önskat bokningsdatum. |   |                        |     |                          |        |
|                  |   |                       |          | Från datum*                                         |          | Till datum*                            |   | Minst antal tillfällen |     |                          |        |
|                  |   |                       |          | 2020-05-22                                          | 5        | 2020-06-26                             | 5 | 1                      | 0   |                          |        |
|                  |   |                       |          | Från*                                               |          | Till tid*                              |   |                        |     |                          |        |
|                  |   |                       |          | 16:00                                               | G        | 20:00                                  | G |                        |     |                          |        |
|                  |   |                       |          | 1 timme av valt intervall ska vara ledigt           | $\sim$   |                                        |   |                        |     |                          |        |
|                  |   |                       |          |                                                     |          |                                        |   |                        |     |                          | SOK    |

10. Du får nu fram en lista över lokaler/idrottsanläggningar som matcher dina sökvillkor. I under rubriken *Antal tillfällen* så kan du se hur många tillfällen som är lediga inom det sökta datumintervallet. Trycker du på pilen under rubriken *Info* kan du exempelvis se information så som adress och storleken på idrottshallen.

| <b>O</b> 50 | k/Boka > <b>Sök</b>  | lediga lokaler                                                                                                    |                     |                   |            |               |          |                   |             |                  |          |  |
|-------------|----------------------|----------------------------------------------------------------------------------------------------|---------------------|-------------------|------------|---------------|----------|-------------------|-------------|------------------|----------|--|
| Sök<br>Ioi  | lediga<br>saler Säss | ingsansökan                                                                                                    |                     |                   |            |               |          |                   |             |                  |          |  |
|             |                      | Startsida                                                                                                    | Sök                 |                   |            | vaj           |          | Boka              |             | Fårdig           |          |  |
|             | Bokning              |                                                                                                    |                     |                   |            |               |          |                   |             |                  |          |  |
|             |                      | Skhvilliker<br>Index 2020-02-12-2020 FIII 2020-06-02-21-00<br>Retriammende bolkning: Vorgie vecks, Kinst andrälligtliker. 1<br>Tillbaka till stök |                     |                   |            |               |          |                   |             |                  |          |  |
|             | vAnläggning          | VISA KALENDER BOKA                                                                                                    | Objekt              | Från datum        | Till datum | Tid           | Pris     |                   | Kapacitet   | Endast förfrågan | info     |  |
|             | Almbro skola         |                                                                                                    | Gymnastikhall liten | 2020-02-16        | 2020-06-07 | 20:00 - 21:00 | 2 465,00 | 17                | 99 personer | ~                |          |  |
|             | Engelbrektssko       | olan                                                                                                    | Gymnastikhall       | 2020-04-05        | 2020-05-07 | 20:00 - 21:00 | 750,00   | 3                 | 99 personer | *                | <u> </u> |  |
|             |                      |                                                                                                    |                     | Hallen är 24x16m. |            |               |          | Box 313 20, 70135 | ÖREBRO      |                  |          |  |
|             | Garphyttans sl       | kola                                                                                                    | Idrottshall         | 2020-02-16        | 2020-06-07 | 20:00 - 21:00 | 6 970,00 | 17                | 99 personer | ~                | ~        |  |
|             | Närkes Kils sko      | sla                                                                                                    | Gymnastiksal        | 2020-02-16        | 2020-05-07 | 20:00 - 21:00 | 4 250,00 | 17                | 99 personer | ~                | ~        |  |
|             | Risbergska idr       | ottsanläggning                                                                                                    | Gymnastiksal        | 2020-02-16        | 2020-05-07 | 20:00 - 21:00 | 4 250,00 | 17                | 99 personer | ~                | ~        |  |
|             | Stora Mellósa        | skola                                                                                                    | Gymnastiksal        | 2020-02-16        | 2020-06-07 | 20:00 - 21:00 | 4 250,00 | 17                | 99 personer | *                | ~        |  |
|             | Wallerska skol       | an                                                                                                    | Gymnastiksal        | 2020-02-16        | 2020-06-07 | 20:00 - 21:00 | 4 250,00 | 17                | 99 personer | ~                | ~        |  |
|             | Vivallaskolan        |                                                                                                    | Gymnastikhall       | 2020-02-16        | 2020-06-07 | 20:00 - 21:00 | 4 250,00 | 17                | 99 personer | ~                | ~        |  |
|             | Vivallaskolan        |                                                                                                    | Motionshall         | 2020-02-16        | 2020-05-07 | 20:00 - 21:00 | 4 250,00 | 17                | 99 personer | ~                | *        |  |
|             | Ölmbrotorps s        | kola                                                                                                    | Gymnastiksal        | 2020-02-16        | 2020-05-07 | 20:00 - 21:00 | 4 250,00 | 17                | 99 personer | ~                | ~        |  |
|             |                      |                                                                                                    |                     |                   |            |               |          |                   |             |                  |          |  |

11. När du har hittat den anläggning som är bäst lämpad för dig. Bocka i rutan på raden framför önskad anläggning och klicka på "Boka".

|                   |                                                                                                    |            | В          | okning        |          |                  |             |                   |      |  |  |  |
|-------------------|----------------------------------------------------------------------------------------------------|------------|------------|---------------|----------|------------------|-------------|-------------------|------|--|--|--|
|                   | Sakesillier<br>Frahz 2006 25:4 Edition 111 2006 25:4 2000<br>Karstammande bokning. Vogre vecka, Klinist anda filfjäller: 1 |            |            |               |          |                  |             |                   |      |  |  |  |
| VISA KALEN R BO   |                                                                                                    |            |            |               |          |                  |             | Tillbaka till sök |      |  |  |  |
| √Anläggning       | Objekt                                                                                                    | Från datum | Till datum | Tid           | Pris     | Antal tillfällen | Kapacitet   | Endast förfrågan  | Info |  |  |  |
| Almbro skola      | Gymnastikhall liten                                                                                                    | 2020-05-22 | 2020-06-19 | 17:30 - 18:00 | 775,00   | 5                | 99 personer | *                 | ~    |  |  |  |
| Almby skola       | Gymnastiksal                                                                                                    | 2020-05-22 | 2020-06-19 | 17:30 - 20:00 | 4 500,00 | 5                | 99 personer | *                 | ~    |  |  |  |
| Askers skola      | Gymnastiksal liten                                                                                                    | 2020-05-22 | 2020-06-19 | 17:00 - 20:00 | 4 650,00 | 5                | 99 personer | ~                 | ~    |  |  |  |
| Brukets skola     | Gymnastiksal                                                                                                    | 2020-05-22 | 2020-06-19 | 17:00 - 20:00 | 5 400,00 | 5                | 99 personer | ~                 | ~    |  |  |  |
| Brunnsskolan      | Gymnastiksal                                                                                                    | 2020-05-22 | 2020-06-19 | 17:00 - 20:00 | 5 400,00 | 5                | 99 personer | *                 | *    |  |  |  |
| Engelbrektsskolan | Gymnastikhall                                                                                                    | 2020-05-22 | 2020-06-19 | 17:00 - 20:00 | 5 400,00 | 5                | 99 personer | *                 | *    |  |  |  |
| Ervalla skola     | Gymnastiksal liten                                                                                                    | 2020-05-22 | 2020-06-19 | 17:00 - 20:00 | 4 650.00 | 5                | 99 personer | *                 | *    |  |  |  |
| Hagabadet         | Gymnastik                                                                                                    | 2020-05-22 | 2020-06-26 | 16:00 - 20:00 | 8 640.00 | 6                | 99 personer | ~                 | ~    |  |  |  |
| Hagaskolan        | Gymnastiksal                                                                                                    | 2020-05-22 | 2020-06-19 | 17:00 - 20:00 | 5 400.00 | 5                | 99 personer | ~                 | ~    |  |  |  |
| Karolinska skolan | Gymnastiksal                                                                                                    | 2020-05-22 | 2020-06-19 | 17:00 - 20:00 | 5 400,00 | 5                | 99 personer | *                 | ~    |  |  |  |

12. Välj aktivitet. De valbara aktiviteterna är rekommendationer för vad just denna anläggning är lämpad för. Om inte just din aktivitet finns med i listan kan du välja den som är närmst och sen skriva den faktiska aktiviteten i bokningsmeddelandet (fritextruta).

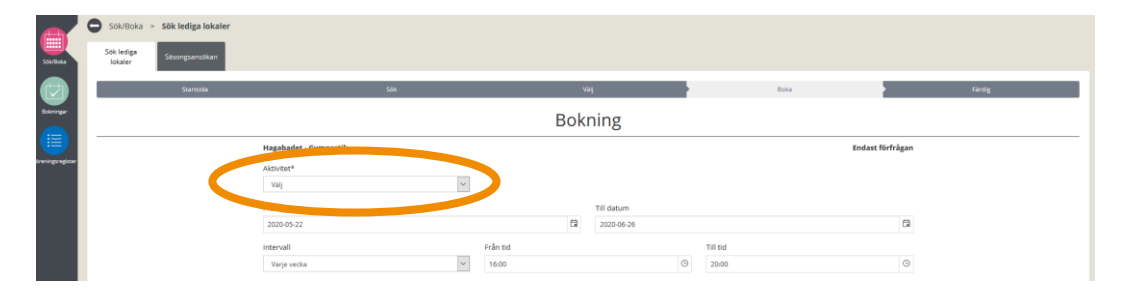

13. Här ser du också en lista över tillfällena som du kan boka (datum och veckonummer). Om det är något datum som du inte vill boka bockar du ur rutan framför det datumet.

|                       |            |          | Boknii | ng        |          |      |                  |
|-----------------------|------------|----------|--------|-----------|----------|------|------------------|
| Hagabadet - Gymnastik |            |          |        |           |          |      | Endast förfrågan |
| Aktivitet*            |            |          |        |           |          |      |                  |
| Välj                  | ~          |          |        |           |          |      |                  |
| Från datum            |            |          | Til    | datum     |          |      |                  |
| 2020-05-22            |            |          | L 2    | 020-06-26 |          |      | Ċ.               |
| Intervall             |            | Från tid |        |           | Till tid |      |                  |
| Varje vecka           | ~          | 16:00    |        | Θ         | 20:00    |      | Θ                |
| Boka                  | Tillfälle  |          |        | Vecka     |          | Pris |                  |
|                       | 2020-05-22 |          |        | 21        |          | -    |                  |
|                       | 2020-05-29 |          |        | 22        |          |      |                  |
|                       | 2020-06-05 |          |        | 23        |          | -    |                  |
|                       | 2020-06-12 |          |        | 24        |          | -    |                  |
| V                     | 2020-06-19 |          |        | 25        |          |      |                  |
|                       | 2020-06-26 |          |        | 26        |          | -    |                  |
| BOKNINGSMEDDELANDE    |            |          |        |           |          |      | *                |
| Pris: 7 200,00        |            |          |        |           |          |      |                  |
|                       |            |          |        |           |          |      | Endast förfrågan |
| TILLBAKA              |            |          |        |           |          | L.   | GG I KUNDKORG    |

14. I fältet Bokningsmeddelande kan du ange information som du tror kan vara viktig för handläggaren att känna till. OBS! Har du frågor, ska du inte ställa dem här utan använda funktionen "Kontakta oss" som du finner på din startsida i IBGO.

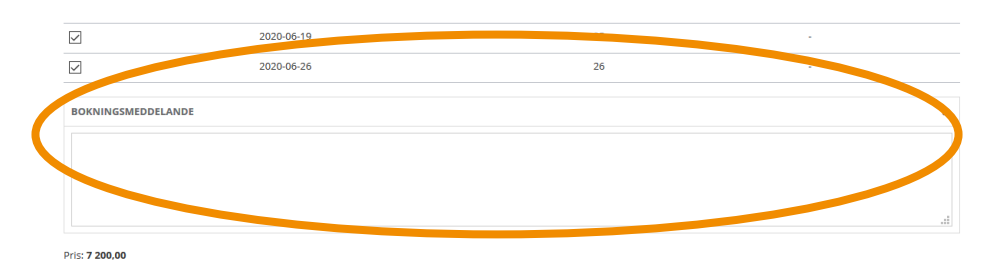

15. När du har fyllt i alla uppgifter kontrollerar du så att allt stämmer. Klicka sen på "Lägg i kundkorgen".

| theorem      |             |    |         | <br>       |   |          | Enders Bada   |     |
|--------------|-------------|----|---------|------------|---|----------|---------------|-----|
| Hagabade     | - Gymnastik |    |         |            |   |          | Endast forfra | gan |
| Aktivitet*   |             | ~  |         |            |   |          |               |     |
| Cymnaso      |             |    |         |            |   |          |               |     |
| Från datum   |             |    |         | Till datum |   |          |               |     |
| 2020-05-22   |             |    | c       | 2020-06-26 |   |          |               |     |
| Intervall    |             | Fr | rån tid |            |   | Till tid |               |     |
| Varje ved    | a           | ~  | 16:00   | C          | 9 | 20:00    |               | G   |
| Boka         | Tillfälle   |    |         | Vecka      |   | Pris     |               |     |
| V            | 2020-05-22  |    |         | 21         |   | 1 440,00 |               |     |
|              | 2020-05-29  |    |         | 22         |   | 1 440,00 |               |     |
| V            | 2020-06-05  |    |         | 23         |   | 1 440,00 |               |     |
| V            | 2020-06-12  |    |         | 24         |   | 1 440,00 |               |     |
| 2            | 2020-06-19  |    |         | 25         |   | 1 440.00 |               |     |
| 2            | 2020-06-26  |    |         | 26         |   | 1 440,00 |               |     |
| BOKNING      | SMEDDELANDE |    |         |            |   |          |               | ~   |
| Pris: 7 200. | 10          |    |         |            |   |          |               |     |
|              |             |    |         |            |   |          |               |     |

16. Nu finns din bokning i kundkorgen som du hittar uppe i högra hörnet, i "kundvagnen".

16

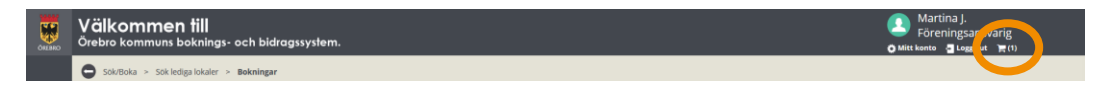

17. Klicka på kundkorgen (kundvagnen) så visas en bokningsöversikt över dina bokningsförfrågningar. Här kan du välja att "Ta bort" om du ångrar dig eller "Söka fler tider". OBS! Det är först när du har klickat "Boka/skicka in" som din bokningsförfrågan kommer till handläggaren.

|                  | Välko<br><sup>Örebro k</sup> | ommur     | <b>en till</b><br>15 boknings- och bidragssyste | em.                                |                                           |                              | 🚺 Martina J.<br>O Mitt konto 📲 Logga ut 🗮 (1) |  |
|------------------|------------------------------|-----------|-------------------------------------------------|------------------------------------|-------------------------------------------|------------------------------|-----------------------------------------------|--|
|                  | Sök/Bo                       | ika > Sõl | k lediga lokaler 😕 Bokningar                    |                                    |                                           |                              |                                               |  |
| Sok/Boka         | Sök ledig<br>lokaler         | ° Sa      | songsansökan                                    |                                    |                                           |                              |                                               |  |
|                  |                              |           | Startsida                                       | Sók                                | Veg                                       | Boka                         | Färdig                                        |  |
| Bokringer        |                              |           |                                                 |                                    | Bokningsöversikt                          |                              |                                               |  |
| Foreningsregiste |                              |           | Kunduppgifter                                   |                                    | Reserverat till 11:18                     |                              |                                               |  |
|                  |                              |           |                                                 |                                    |                                           |                              |                                               |  |
|                  |                              |           | E-post<br>Mobilnummer:                          |                                    |                                           |                              |                                               |  |
|                  |                              |           | Bokningar                                       |                                    |                                           |                              |                                               |  |
|                  |                              |           | Bokning<br>Anläggning<br>Hagabadet / Gymnastik  | Datum<br>2020-05-22<br>2020-06-26  | <b>Tid</b><br>16:00 - 20:00<br>(4 timmar) | <b>Infor</b><br>Gymr<br>0 st | rmation<br>nastik                             |  |
|                  |                              |           | Typ<br>Normal                                   | Tillfälle<br>5 tilfällen<br>Se mer |                                           | Pris<br>7 200                | 0.00 kr                                       |  |
|                  |                              |           |                                                 |                                    |                                           |                              | 17 BUR                                        |  |
|                  |                              |           |                                                 |                                    | 1<br>Sk                                   | Pris<br>Morns<br>amma        | 7 200.00<br>0.00<br>7 200.00                  |  |
|                  |                              |           |                                                 |                                    |                                           |                              |                                               |  |
|                  |                              |           |                                                 |                                    |                                           |                              | SUK FLEK TIDEK                                |  |

18. Klicka "Boka/skicka in". För att bokningsförfrågan ska skickas vidare måste du acceptera villkoren för boka lokal och idrottsanläggning i Örebro kommun. Det är först när du har godkänt villkoren som din bokningsförfrågan kommer att skickas till handläggaren.

| Bokning               | Datum                            | Tid                                                            | Information |                |
|-----------------------|----------------------------------|----------------------------------------------------------------|-------------|----------------|
| Hagabadet / Gymnastik | 2020-05-22                       | 16:00 - 20:00                                                  | Gymnastik   |                |
|                       | 202 Acceptora vilkor             | v                                                              | 0 st        |                |
| Тур                   | Till                             | ^                                                              | Pris        |                |
| Normal                | 5 t Bokaren är ansvarig för loka | en samt de personer som vistas i lokalen under den tid som     | 7 200,00 kr |                |
|                       | Se Ersättning debiteras vid mis  | terstallas i ursprungligt skick och eventuella skador anmalas. |             |                |
|                       | Listening debiterits vid mis.    | kotser, ditosning av lann ener skadegoretser                   |             | 74 0007        |
|                       |                                  |                                                                |             | TABORI         |
|                       | JAG AVBOJER                      | JAG GODKANNER                                                  |             |                |
|                       |                                  |                                                                |             |                |
|                       |                                  | Pris                                                           |             | 7 200.00       |
|                       |                                  | Moms                                                           |             | 0,00           |
|                       |                                  | Summa                                                          |             | 7 000 00       |
|                       |                                  |                                                                |             |                |
|                       |                                  |                                                                |             | BOKA/SKICKA IN |
|                       |                                  |                                                                |             |                |
|                       |                                  |                                                                |             | SOK FLER TIDER |

19. Du är nu klar med din bokningsförfrågan och du har fått ett bokningsnummer. Nu får du invänta besked från handläggaren om bokningsförfrågan godkänns eller ej. Svar kommer via e-post. Om bokningsförfrågan är godkänd skickas det med en bifogad fil, din bokningsbekräftelse. I den finns information om vart du ska vända dig för att hämta ut en nyckel/tagg/kod.

| Säsongsansökan                     |              |                             |             |        |
|------------------------------------|--------------|-----------------------------|-------------|--------|
|                                    |              |                             |             |        |
| Startsida                          | Sok          | Vaij                        | Boka        | Färdig |
|                                    |              |                             |             |        |
|                                    | Pr           | kningsövers (t. 11159       |             |        |
|                                    | DU           | JKI III Igsovel SKL - 44456 |             |        |
|                                    |              |                             |             |        |
| Förfrågan                          |              |                             |             |        |
| Antionning                         | Datum        | 714                         | Information |        |
| Amaggning<br>Harabadet / Gumpartik | 2020.05.22   | 16:00 - 20:00               | Ormatik     |        |
| Hagabader / Gynnastik              | 2020-05-26   | (4 timmar)                  | 0 st        |        |
|                                    | 2020-00-20   | (+ childry)                 | 0.54        |        |
| Тур                                | Tillfälle    |                             | Pris        |        |
| Normal                             | 5 tillfällen |                             | 7 200.00 kr |        |
|                                    | Se mer       |                             |             |        |
|                                    | Övrigt       |                             |             |        |
|                                    | Se spec      |                             |             |        |
|                                    |              |                             |             |        |

### Sök i kalendern

Här kan du läsa om hur du söker en tid via kalendern. Att söka via kalendern är bra att göra om man vet vilken lokal man vill boka. Då kan man direkt, via schemat, se vilka tider som är lediga respektive bokade. Du kan enkelt bläddra fram schemat vecka för vecka. Via kalendern kan du boka både enstaka- och återkommande bokningar.

1. Klicka på "Sök/Boka"

| ORENRO             | Välkommen till<br>Örebro kommuns boknings- och bidragssystem.                                                                                                    | ▲ Martina J.<br>● Mitt konte ■ Lagga ut 📺 (0) |
|--------------------|----------------------------------------------------------------------------------------------------|-----------------------------------------------|
|                    | Startsida                                                                                                    |                                               |
|                    | Information                                                                                                    | Meddelande                                    |
| Silv/Boka          | Hej! Du är inloggad som en föreningsunderanvändare.                                                                                                    |                                               |
| Edorger<br>Edorger | Som en underanzitadors kan de:<br>• data buinget de jangar<br>• de for venngen; a shard la skongar<br>• stata i derive kommun for semengregater                                                                                                    | KONTAKTA DIS                                  |
|                    | På vissa sidor under de olika delarna finns det blåa boxar med hjälptexter. Läs igenom dessa för att få hjälp och information innan du klickar dig vidare.                                                                                               |                                               |
| Fireirge egner     | Felamalian eller denkendi gällande interbeck 60:<br>Har de härt någa i systemat om behöver felamalias eller om da bara vil komma in med ett önskendi om ubeckling av systemat al fyll i formuläret på länken<br>nedar,<br>- Lock ell Käsenalasivyrposisk |                                               |
|                    | Manual för hur du jobbar i systemet finns hår:<br>- Bokningsförfigningar                                                                                                    |                                               |
|                    |                                                                                                    |                                               |

2. Klicka på "Sök i kalendern".

|                  | Välkomme<br>Örebro kommun   | <b>en till</b><br>15 boknings- och bid | dragssystem.                                             |                                                                   |                                                     | Martina J. Mitt konto a Logga ut i | <b>=</b> (0) |
|------------------|-----------------------------|----------------------------------------|----------------------------------------------------------|-------------------------------------------------------------------|-----------------------------------------------------|------------------------------------|--------------|
|                  | Sök/Boka > Sõl              | k lediga lokaler                       |                                                          |                                                                   |                                                     |                                    |              |
| Stiklicka        | Sök lediga Sa<br>lokaler Sa | isongsansökan                          |                                                          |                                                                   |                                                     |                                    |              |
|                  |                             | Startsida                              | 554                                                      | vaj                                                               | Boka                                                | Färdig                             |              |
| Bokringar        |                             |                                        |                                                          | Sök                                                               |                                                     |                                    |              |
| Sreningsregister |                             | Här kan du välja att söka              | en "enstaka tid" eller "återkommande tid" genom att exem | spelvis välja Aktivitet, Lokaltyp eller Anläggning i nästa steg.  |                                                     |                                    |              |
|                  |                             | Du kan också söka tidera               | de la vajer ou orrekt verse selog du vill :              | söka tider i och du får fram ett schemat över vald anläggning. På | så sätt kan du direkt se vilka tider som är lediga. |                                    |              |
|                  |                             |                                        | SÖK I KALENDER                                           | SÖK ENSTAKA TID                                                   | SÖK ÅTERKOMMANDE TID                                |                                    |              |
|                  |                             |                                        |                                                          | ·                                                                 |                                                     |                                    |              |

3. Välj vilken anläggning du vill se schemat för och klicka "Sök".

18

| SOLVERAS          | 0 | Sök/Boka ><br>Sök ledigø<br>lokaler | Sök lediga lokaler<br>Säsongsansökan                    |                            |     |      |        |
|-------------------|---|-------------------------------------|---------------------------------------------------------|----------------------------|-----|------|--------|
| Barrype           |   |                                     | Startsida                                               | 504                        | sök | Boke | fardig |
| Foreningsregisser |   | (                                   | Välj vilken antagenings fok<br>Antaggningar<br>- Alle - | aler du vill se i kalender |     | (    | SOK    |

4. I rullistan för anläggningen kan du eventuellt hitta fler bokningsbara objekt. Du kan välja att titta på en eller flera objekt under samma anläggning, samtidigt genom att boka i rutan framför objektet.

| _   |          |                                             |       |   |       | к | alendei | röversikt |       |       |       |           |       |
|-----|----------|---------------------------------------------|-------|---|-------|---|---------|-----------|-------|-------|-------|-----------|-------|
| (   |          | Almby skola<br>Gymnastiksal<br>Gymnastiksal | •     | > |       |   |         |           |       |       |       |           |       |
|     |          | 10rottshall                                 |       |   |       |   |         |           |       |       |       | Dag Vecka | Månad |
|     | Gymnasus |                                             |       |   |       |   |         |           |       |       |       |           |       |
|     | 05/11    |                                             | 05/12 |   | 05/13 |   | 05/14   |           | 05/15 | 05/16 | 05/17 |           |       |
| 08: | 00       |                                             |       |   |       |   |         |           |       |       |       |           | ^     |

5. Med hjälp av pilarna kan du bläddra fram och tillbaka mellan veckorna, välja datum via kalendern samt välja att visa schemat för en dag, vecka eller månad.

| Bokringar      |       |                                                                                                    |                       |     |       | ł | alende | röversikt |       |       |       |           |       |   |
|----------------|-------|----------------------------------------------------------------------------------------------------|-----------------------|-----|-------|---|--------|-----------|-------|-------|-------|-----------|-------|---|
| eningsregister |       | Almby                                                                                                    | y skola<br>inastiksal | ¥   |       |   |        |           |       |       |       |           |       |   |
| (              | Idag  | <ul> <li>Image: A state of the state of the state of</li></ul> | 05-11 - 2020-05-17    |     |       |   |        |           |       |       |       | Dag Vecka | Månad | D |
|                |       | Gymnastiksal                                                                                                    |                       |     |       |   |        |           |       |       |       |           |       |   |
|                |       | 05/11                                                                                                    | 05                    | /12 | 05/13 |   | 05/14  |           | 05/15 | 05/16 | 05/17 |           |       |   |
|                | 08:00 |                                                                                                    |                       |     |       |   |        |           |       |       |       |           | í     |   |
|                | 09:00 |                                                                                                    |                       |     |       |   |        |           |       |       |       |           |       |   |

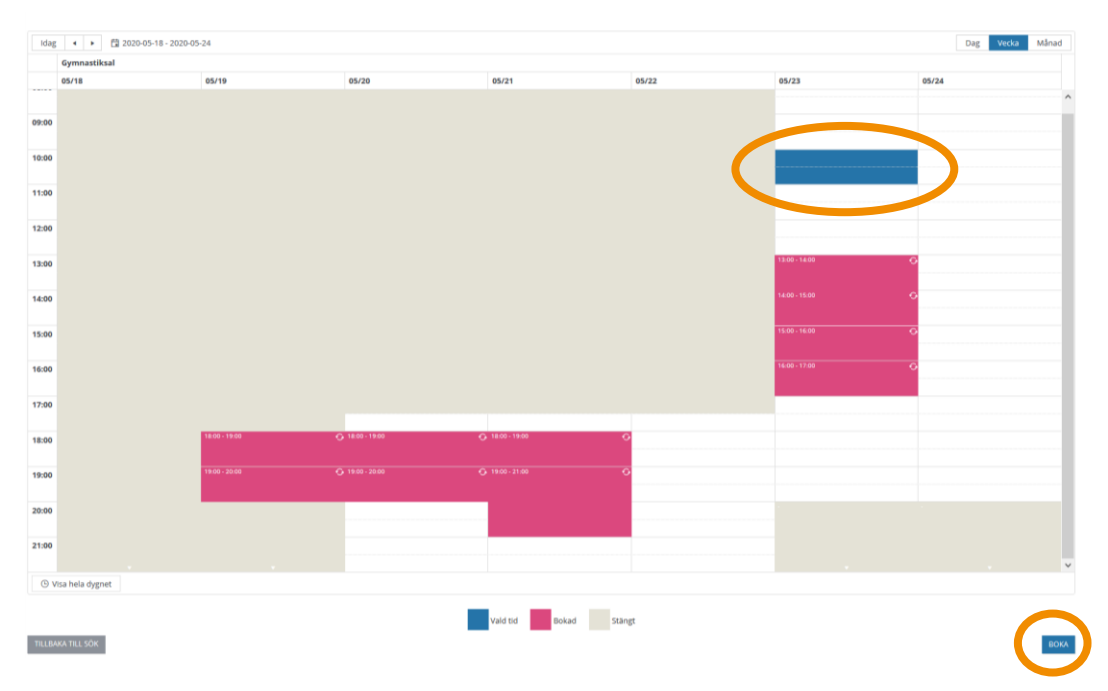

6. För att boka en tid markerar du tiden i schemat på önskat datum och klickar sen "Boka".

7. Välj sedan om du vill boka "Ett tillfälle" eller "Återkommande".

|                 |                                     |       |       | Dag Vecka Månad |
|-----------------|-------------------------------------|-------|-------|-----------------|
|                 |                                     |       |       |                 |
|                 | 05/21                               | 05/22 | 05/23 | 05/24           |
|                 |                                     |       |       |                 |
|                 |                                     |       |       |                 |
|                 |                                     |       |       |                 |
|                 |                                     |       |       |                 |
|                 |                                     |       |       |                 |
|                 |                                     |       |       |                 |
| Välj frekvens   | ×                                   |       |       |                 |
| Din starttid är | 10:00. Sluttid bestämmer ni i nästa |       |       |                 |
| steg.           |                                     |       |       |                 |
| CTT THUE        |                                     |       |       |                 |
| ETT HELFA       | ATERKOMIMANDE                       |       |       |                 |
|                 |                                     |       |       |                 |
|                 |                                     |       |       |                 |
|                 |                                     |       |       |                 |
|                 |                                     |       |       |                 |
|                 |                                     |       |       |                 |
|                 |                                     |       |       |                 |
|                 |                                     |       |       |                 |
|                 |                                     |       |       |                 |
|                 |                                     |       |       |                 |

8. Välj Aktivitet. De valbara aktiviteterna är rekommendationer för vad just denna anläggning är lämpad för. Om inte just din finns kan du välja den som är närmst och sen skriva den faktiska aktiviteten i Bokningsmeddelandet (fritextruta).

20

|                                                                                                    |                                                                                   | Bokning                                                         |                  |
|----------------------------------------------------------------------------------------------------|-----------------------------------------------------------------------------------|-----------------------------------------------------------------|------------------|
| Det är viktigt att vi får rätt up                                                                              | gifter för att kunna handlägga din bokningsförfrågan. Vi vill att du fyller i för | ande uppgifter:                                                 |                  |
| Välj aktivitet. Om er aktivitet i                                                                              | ste är valbar ange det i rutan för bokningsmeddelande.                            |                                                                 |                  |
| Valj nyttjare och uppge det u                                                                                  | pskattade antal deltagare inom de olika åldersgrupperna.                          |                                                                 |                  |
| Ange vilken träningsgrupp/lap                                                                                  | namn i rutan för bokningsmeddelande.                                              |                                                                 |                  |
| Är det match? Kryssa i rutan f                                                                                 | ir match och uppge serie. motståndarlag samt matchstarttid (om den är an          | san än starttiden på bokningen) i rutan för bokningsmeddelande. |                  |
| Uppge kontaktuppgifter till gr                                                                                 | uppens ledare. Bokningsbesked skickas per automatik även till ledarens e p        | ostadress.                                                      |                  |
| Almhy Itola - o                                                                                                | IIIIBBUNSO                                                                        |                                                                 |                  |
| Aktivitet*                                                                                                    |                                                                                   |                                                                 |                  |
| Gymnastik                                                                                                    |                                                                                   |                                                                 |                  |
|                                                                                                    |                                                                                   |                                                                 |                  |
| 2020-05-23                                                                                                    | Ca                                                                                |                                                                 |                  |
| Från tid                                                                                                    | Till tid                                                                          |                                                                 |                  |
| 10:00                                                                                                    | C 11:00                                                                           | G                                                               |                  |
| BOKNINGSMEDDELANDE                                                                                             |                                                                                   |                                                                 | Ŷ                |
| Pris: 360,00                                                                                                   |                                                                                   |                                                                 |                  |
| THIRAKA                                                                                                    |                                                                                   |                                                                 | Endast förfrägan |
| The second second second second second second second second second second second second second second second s |                                                                                   |                                                                 | LADA I NUMUNUMU  |

9. I fältet Bokningsmeddelande kan du ange information som du tror kan vara viktig för handläggaren att känna till. OBS! Har du frågor, ska du inte ställa dem här utan använda funktionen "Kontakta oss" som du finner på din startsida i IBGO.

|  |  | ^ |
|--|--|---|
|  |  |   |
|  |  |   |
|  |  |   |

10. När du har fyllt i alla uppgifter kontrollerar du så att allt stämmer. Klicka sen på "Lägg i kundkorgen".

|                                             |                                            | Boki                                           | ning                                         |        |                               |
|---------------------------------------------|--------------------------------------------|------------------------------------------------|----------------------------------------------|--------|-------------------------------|
|                                             |                                            |                                                |                                              |        |                               |
| Det ar wiktigt att witar ratt uppgitter for | r att kunna handlagga din bokningsforfra   | (an. vi vill att du tyller i foljande uppgifti | er.                                          |        |                               |
| Välj aktivitet. Om er aktivitet inte är val | lbar ange det i rutan för bokningsmeddel   | inde.                                          |                                              |        |                               |
| Välj nyttjare och uppge det uppskattad      | le antal deltagare inom de olika åldersgru | pperna.                                        |                                              |        |                               |
| Ange vilken träningsgrupp/lagnamn i n       | utan för bokningsmeddelande.               |                                                |                                              |        |                               |
| Ar det match? Kryssa i rutan för match      | och uppge serie, motståndarlag samt m      | tchstarttid (om den är annan än starttic       | len på bokningen) i rutan för bokningsmeddel | lande. |                               |
|                                             |                                            |                                                |                                              |        |                               |
| Uppge kontaktuppgifter till gruppens k      | edare. Bokningsbesked skickas per autor    | atik även till ledarens e-postadress.          |                                              |        |                               |
| Almby skola - Gymna                         | astiksal                                   |                                                |                                              |        |                               |
| rannoy siteria - ayrinna                    | as circs an                                |                                                |                                              |        |                               |
| Aktivitet*                                  | 100                                        |                                                |                                              |        |                               |
| Gymnaszik                                   | ×                                          |                                                |                                              |        |                               |
| Datum                                       |                                            |                                                |                                              |        |                               |
| 2020-05-23                                  | 6                                          |                                                |                                              |        |                               |
| Från tid                                    |                                            | Till tid                                       |                                              |        |                               |
| 10:00                                       | 0                                          | 11:00                                          | Θ                                            |        |                               |
| BOKNINGSMEDDELANDE                          |                                            |                                                |                                              |        |                               |
|                                             |                                            |                                                |                                              |        |                               |
| Pris: 360,00                                |                                            |                                                |                                              |        | Constant of the second second |
| Pris: 360,00                                |                                            |                                                |                                              |        | Endast förf.                  |

11. Nu finns din bokning i Kundkorgen som du hittar uppe i högra hörnet, i "kundvagnen".

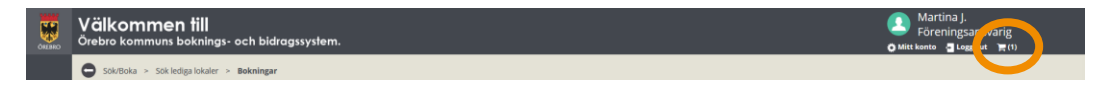

12. Går du in i din Kundkorg så hittar du en bokningsöversikt över dina bokningsförfrågningar. Här kan du välja att "Ta bort" om du ångrar dig eller "Söka fler tider".

| Kunduppgifter              |                         | Reserverat till 11:33      |                   |                          |
|----------------------------|-------------------------|----------------------------|-------------------|--------------------------|
|                            |                         |                            |                   |                          |
| E-post:                    |                         |                            |                   |                          |
| Bokningar                  |                         |                            |                   |                          |
| Bokning<br>Anläggning      | Datum                   | Tid                        | Information       |                          |
| Almby skola / Gymnastiksal | 2020-05-23              | 10:00 - 11:00<br>(1 timme) | Gymnastik<br>0 st |                          |
| <b>Typ</b><br>Normal       | Tillfalle<br>2020-05-23 |                            | Pris<br>360,00 kr |                          |
|                            |                         |                            |                   | TA BORT                  |
|                            |                         |                            |                   |                          |
|                            |                         | Pris<br>Morris<br>Summa    |                   | 360,00<br>0.00<br>360,00 |
|                            |                         |                            |                   | BOWA STRUCTURE INC.      |

13. Tryck "Boka/skicka in". För att bokningsförfrågan ska skickas vidare måste du acceptera villkoren för boka lokal och idrottsanläggning i Örebro kommun. Det är först när du har godkänt villkoren som din bokningsförfrågan kommer att skickas till handläggaren.

| Bokningar                  |                                    |                                                                                                    |             |                |
|----------------------------|------------------------------------|----------------------------------------------------------------------------------------------------|-------------|----------------|
| Bokning                    |                                    |                                                                                                    |             |                |
| Anläggning                 | Datum                              | Tid                                                                                                    | Information |                |
| Almby skola / Gymnastiksal | 2020-05-23                         | 10:00 - 11:00                                                                                                | Gymnastik   |                |
|                            | Acceptera vilkor                   | ×                                                                                                    | 0 st        |                |
| Тур                        | Till                               |                                                                                                    | Pris        |                |
| Normal                     | 202 Bokaren ar ansvarig for lokale | n samt de personer som vistas i lokalen under den tid som                                                    | 360,00 kr   |                |
|                            | Ersättning debiteras vid missk     | rstallas i unprungingi skick och eventuella skabor animatas.<br>ötsel, utlösning av larm eller skadegörelse. |             | TA BORT        |
|                            | JAG AVBÖJER                        | JAG GODKÄNNER                                                                                                |             |                |
|                            |                                    | Pris                                                                                                    |             | 360.00         |
|                            |                                    | Moms                                                                                                    |             | 0.00           |
|                            |                                    | Summa                                                                                                    |             | 260.00         |
|                            |                                    |                                                                                                    |             | BOKA/SKICKA IN |
|                            |                                    |                                                                                                    |             | SOK FLER TIDER |

14. Du är nu klar med din bokningsförfrågan och du har fått ett bokningsnummer. och du får nu invänta besked från handläggaren om den blir godkänd eller ej. Svar kommer via e-post tillsammans med en bifogad fil, din bokningsbekräftelse. I den finns information om vart du ska vända dig för att få en nyckel/tagg/kod.

| Startsida                                | 50k                                          | vaij                              | Boka                                   | Fardig |
|------------------------------------------|----------------------------------------------|-----------------------------------|----------------------------------------|--------|
|                                          |                                              | Bokningsöversikt - 44459          |                                        |        |
| Förfrågan                                |                                              |                                   |                                        |        |
| Anläggning<br>Almby skola / Gymnastiksal | Datum<br>2020-05-23                          | Tid<br>10:00 - 11:00<br>(1 timme) | <b>Informatio</b><br>Gymnastik<br>0 st | n      |
| <b>Тур</b><br>Normal                     | Tillfälle<br>2020-05-23<br>Övrigt<br>Se spec |                                   | <b>Pris</b><br>360,00 kr               |        |

## Vanliga frågor och svar

Här listar vi de vanligaste problem som användare har i IBGO. Om det är något annat som inte fungerar finns ett formulär för felanmälan på startsidan för IBGO alternativ kontakta Föreningsenheten via Servicecenter, 019-21 10 00.

Fråga: Jag får inte fram några alternativ när jag söker tider. Hur gör jag?

Svar: Om du inte får fram några alternativ så kan det bero på att:

- 1. Du har sökt tider på ett datum som ligger närmre än 5 dagar i tiden. Kontrollera vilket datum du har sökt tiden för och flytta eventuellt fram det om det är närmre än 5 dagar.
- 2. Det finns inga lediga tider utifrån hur de inställningarna du har gjort. Pröva att ändra datum och tid till att börja med. Har du sökt en tid i en specifik anläggning så pröva att ändra anläggning.

Fråga: Hur betalar jag en bokad tid?

**Svar:** En faktura skickas via post till dig i efterföljande månad. Det innebär att om du har bokat en tid i januari så kommer fakturan till dig i februari. Det går att få fakturan via e-post eller som e-faktura till din internetbank. Mer information om detta kan du hitta på Örebro kommuns hemsida eller så ringer du eller skickar e-post till Servicecenter, 019-21 10 00 alt. <u>servicecenter@orebro.se</u>.

Fråga: Vad innebär e-faktura?

**Svar:** Alla kommunens fakturor går att få som e-faktura. E-fakturan skickas ut i samma tid som pappersfakturorna och du får den direkt i din internetbank under kommande betalningar. Alla uppgifter som mottagare, OCR-nummer och belopp, är redan ifyllda och allt du behöver göra för att betala fakturan är att godkänna den. Du kan även ha autogiro på dina fakturor oavsett om fakturorna kommer i pappersform eller ej. Mer information om detta hittar du på Örebro kommuns hemsida.

# Hantera befintliga bokningar

Detta avsnitt handlar om hur du kan hitta dina redan bokade tider och få en överblick av dem och hur du hittar bokningsbesked. Här går vi även igenom vilka ändringar som du kan göra i en redan bokad tid så som att lägga till kontaktinformation till ledare/tränare, avboka enstaka tillfällen med mera. 23

1. Klicka på "Bokningar" i menyraden till vänster.

| OREMO            | Välkommen till<br>Örebro kommuns boknings- och bidragssystem.                                                                                                    | 🚺 Martina J.<br>O Mitt Konto 🖉 Logga ut 🗮 (9) |
|------------------|----------------------------------------------------------------------------------------------------|-----------------------------------------------|
|                  | Startsida                                                                                                    |                                               |
|                  | Information                                                                                                    | Meddelande                                    |
|                  | Hej! Du är nu inloggad som privatperson                                                                                                    |                                               |
| Foreninguregicae | Som e privagenos kas de:<br>• Orto soburgior degenger<br>• Sela Chorke kommunik previnger<br>• Sala Chorke kommunik previngerer                                                                                                    | KONTAKTA 005                                  |
|                  | På vissa sidor under de olika delarna finns det blåa boxar med hjälptexter. Läs igenom dessa för att få hjälp och information innan du klickar dig vidare.                                                                                                    |                                               |
|                  | Felanalitan etter keskemit gillatade interhook 60:<br>Har det han dingka rightemis som bahdver felannalise etter om du bara vil komma in med ett önskemål om ubvecking av systemet så fyll formuläret på länken<br>nedar.<br>- Luks till felannalisknyppunkt. |                                               |
|                  | Manualer för hur du jobbar i systemet finns här                                                                                                    |                                               |
|                  |                                                                                                    |                                               |

2. Här finner du en översikt över föreningens alla bokningar. Om du inte ser några bokningar ska du utöka sök perioden genom att ändra datumen och klicka på "Sök".

| Schrücka          | • | Startsida<br>Bokningar | > Bokn    | lingar                   |                         |       |                     |           |                  |       |                            |                      |                  |        |                 |
|-------------------|---|------------------------|-----------|--------------------------|-------------------------|-------|---------------------|-----------|------------------|-------|----------------------------|----------------------|------------------|--------|-----------------|
|                   |   |                        |           |                          |                         |       |                     |           | Bok              | ni    | ngar                       |                      |                  |        |                 |
| Bakelegar         |   |                        |           | Från datum<br>2020-05-15 |                         |       | Till datum          |           | 6                | 2     | Bokningsnr                 |                      | Nyttjare<br>Alla | ×      |                 |
| Föreningsregister |   |                        | C         | Anläggning/ol<br>Alla    | bjekt                   | ~     | Aktiviteter<br>Alla |           | 1                | 1     | 🕞 ka avbokade              |                      | 50K              |        |                 |
|                   | ٨ | ÍNDRA                  | BOKNINGSB | IEKRÄFTELSE              | AVBOKA EXPORT TILL DUCL | 1     |                     |           |                  | _     |                            |                      |                  |        |                 |
|                   |   |                        | Bokningsn | ır                       | Frekvens                | Anläg | gning               | Objekt    | Tid              |       | Datum                      | Aktivitet/ Typ       | Nyttjare         | Status | Visa tillfällen |
|                   |   | 4                      | 4458      |                          | Varje fredag            | Hagab | adet                | Gymnastik | 16:00 -<br>20:00 |       | 2020-05-22 -<br>2020-06-26 | Gymnastik/<br>Normal |                  | Bokad  | ~               |
|                   |   |                        |           |                          |                         |       |                     |           | Första Föreg     | lende | : 1 Nästa Sista            |                      |                  |        |                 |

3. Nu visas de bokningar som finns inom den valda sök perioden.

|                       |                                                                                                    |                                                                                                    |                                                                                                    | B                                                                                                    | okni                                                                                                    | ngar                                                                                                    |                                                                                                    |                                                                                                    |                                                                                                    |                                                                                                    |                                                                                                    |
|-----------------------|----------------------------------------------------------------------------------------------------|----------------------------------------------------------------------------------------------------|----------------------------------------------------------------------------------------------------|----------------------------------------------------------------------------------------------------|----------------------------------------------------------------------------------------------------|----------------------------------------------------------------------------------------------------|----------------------------------------------------------------------------------------------------|----------------------------------------------------------------------------------------------------|----------------------------------------------------------------------------------------------------|----------------------------------------------------------------------------------------------------|----------------------------------------------------------------------------------------------------|
| Från datum            |                                                                                                    |                                                                                                    | Till datum                                                                                                    |                                                                                                    |                                                                                                    | Bokningsnr                                                                                                    |                                                                                                    | Nyttjare                                                                                                    |                                                                                                    |                                                                                                    |                                                                                                    |
| 2020-05-15            |                                                                                                    | G                                                                                                    | 2020-06-26                                                                                                    |                                                                                                    | C                                                                                                    | Bokningsnr                                                                                                    |                                                                                                    | Alla                                                                                                    |                                                                                                    | $\sim$                                                                                                    |                                                                                                    |
| Anläggning/ol<br>Alla | bjekt                                                                                                   | ~                                                                                                    | Aktiviteter<br>Alla                                                                                                    |                                                                                                    | ~                                                                                                    | Uisa avbokade                                                                                                    |                                                                                                    | SÖK                                                                                                    |                                                                                                    |                                                                                                    |                                                                                                    |
| BOKNINGSBEKRÄFTELSE   | one nut bicel                                                                                           |                                                                                                    |                                                                                                    |                                                                                                    |                                                                                                    |                                                                                                    |                                                                                                    |                                                                                                    |                                                                                                    |                                                                                                    |                                                                                                    |
| Bokningsnr            | Frekvens                                                                                                | A                                                                                                    | nläggning                                                                                                    | Objekt                                                                                                    | Tid                                                                                                    | Datum                                                                                                    | Aktivitet/ Typ                                                                                                    | Nyttjare                                                                                                    | Status                                                                                                    |                                                                                                    | Visa till                                                                                                    |
| 4457                  | Enstaka bokning                                                                                         | н                                                                                                    | agaskolan                                                                                                    | Gymnastiksal                                                                                                    | 18:00 -<br>19:00                                                                                                    | 2020-05-24                                                                                                    | Gymnastik/<br>Normal                                                                                                    |                                                                                                    | Bokad                                                                                                    |                                                                                                    |                                                                                                    |
| 4458                  | Varje fredag                                                                                            | н                                                                                                    | agabadet                                                                                                    | Gymnastik                                                                                                    | 16:00 -<br>20:00                                                                                                    | 2020-05-22 -<br>2020-06-26                                                                                                    | Gymnastik/<br>Normal                                                                                                    |                                                                                                    | Bokad                                                                                                    |                                                                                                    |                                                                                                    |
| 4459                  | Enstaka bokning                                                                                         | A                                                                                                    | imby skola                                                                                                    | Gymnastiksal                                                                                                    | 10:00 -<br>11:00                                                                                                    | 2020-05-23                                                                                                    | Gymnastik/<br>Normal                                                                                                    |                                                                                                    | Bokad                                                                                                    |                                                                                                    |                                                                                                    |
|                       |                                                                                                    |                                                                                                    |                                                                                                    |                                                                                                    |                                                                                                    |                                                                                                    |                                                                                                    |                                                                                                    |                                                                                                    |                                                                                                    |                                                                                                    |
|                       | rvin datum<br>2020-65-15<br>Anlaggningtol<br>Alla<br>Bounuhmore kostoraso<br>Hokningarr<br>4458<br>4459 | Plan datum<br>2020-05-15<br>Anlagon-großylett<br>Richnlongen/Coldinguine<br>Histonlongen/Coldinguine<br>Histonlongen/Coldinguine<br>Hi | Från datum<br>ATSBOTS 15 12<br>ATSBOTTOPODjekt<br>Ats<br>AtsBOTTOPODjekt<br>Ekoloningsref<br>Frekvens<br>457 Frekvens<br>459 Enstaka bohring A | Från datum     19 datum       Arlägning/bljukt     200 00-28       Arlägning/bljukt     200 00-28       Arlägning/bljukt     arlägning       Bohnander     arlägning       Känlingsar     frekvens     Anläggning       457     forståk bohring     Hagsladet       459     forståk bohring     Alløy skola | Feb datam         19 datam           Allingsong-topiat         2005 0 ≤           Allingsong-topiat         2005 0 ≤           Allingsong-topiat         Advitator           Allingsong-topiat         Advitator           Allingsong-topiat         Advitator           Allingsong-topiat         Advitator           Advitator         Advitator           Advitator         Advitator <t< td=""><td>Feå satum         Til satum           2020 46 15         20 36 5         20 36 5         20 36 5         20 36 5         20 36 5         20 36 5         20 36 5         20 36 5         20 36 5         20 36 5         20 36 5         20 36 5         20 36 5         20 36 5         20 36 5         20 36 5         20 36 5         20 36 5         20 36 5         20 36 5         20 36 5         20 36 5         20 36 5         20 36 5         20 36 5         20 36 5         20 36 5         20 36 5         20 36 5         20 36 5         20 36 5         20 36 5         20 36 5         20 36 5         20 36 5         20 36 5         20 36 5         20 36 5         20 36 5         20 36 5         20 36 5         20 36 5         20 36 5         20 36 5         20 36 5         20 36 5         20 36 5         20 36 5         20 36 5         20 36 5         20 36 5         20 36 5         20 36 5         20 36 5         20 36 5         20 36 5         20 36 5         20 36 5         20 36 5         20 36 5         20 36 5         20 36 5         20 36 5         20 36 5         20 36 5         20 36 5         20 36 5         20 36 5         20 36 5         20 36 5         20 36 5         20 36 5         20 36 5         20 36 5         20 36 5         20 36 5         20 36 5</td><td>Fede datum         Til datum         Bokingsr           2026 65.3         0         0         0           Allinger produkt         Abbetter         0         0         0           Zender State         0         Abbetter         0         0         0           Zender State         0         Abbetter         0         0         0         0           Konnonenskeitskeitse         0         Marker         0         0         0         0         0         0         0         0         0         0         0         0         0         0         0         0         0         0         0         0         0         0         0         0         0         0         0         0         0         0         0         0         0         0         0         0         0         0         0         0         0         0         0         0         0         0         0         0         0         0         0         0         0         0         0         0         0         0         0         0         0         0         0         0         0         0         0         0</td><td>Feb datum         Tő datum         Bekongor           2020 do 5 1         2020 do 2020 do</td><td>Feb datam         Fil datam         Pil datam         Pil datam         Mathing           2020 dr 25         2020 dr 25</td><td>Feb datam         Til datam         Til datam         Bolangport         Mpdjare           Aldgengerijket         2020 do 2         C         C         Schwarger         Ander           Aldgengerijket         Anstear         Image beste         Schwarger         Schwarger         Schwarger           Aldgengerijket         Anstear         Image beste         Schwarger         Schwarger         Schwarger           Aldgengerijket         Anstear         Image beste         Image beste         Schwarger         Schwarger           Alder Schwarger         Freedow         Anstear         Image beste         Schwarger         Schwarger           Schwarger         Freedow         Anstear         Image beste         Schwarger         Schwarger           Schwarger         Freedow         Angestellin         Opmestitist         Biolog         Schwarger         Schwarger         Biolog           Schwarger         Angestellin         Opmestitist         Schwarger         Schwarger         Schwarger         Biolog           Schwarger         Angestellin         Opmestitist         Schwarger         Schwarger         Biolog           Schwarger         Angestellin         Opmestitist         Schwarger         Schwarger         Biolog     <!--</td--><td>Feb datam         Til datam         Til datam         Optimize         Poptige           Ableger         2020 0 - 2         0         0         0         0         0         0         0         0         0         0         0         0         0         0         0         0         0         0         0         0         0         0         0         0         0         0         0         0         0         0         0         0         0         0         0         0         0         0         0         0         0         0         0         0         0         0         0         0         0         0         0         0         0         0         0         0         0         0         0         0         0         0         0         0         0         0         0         0         0         0         0         0         0         0         0         0         0         0         0         0         0         0         0         0         0         0         0         0         0         0         0         0         0         0         0         0</td></td></t<> | Feå satum         Til satum           2020 46 15         20 36 5         20 36 5         20 36 5         20 36 5         20 36 5         20 36 5         20 36 5         20 36 5         20 36 5         20 36 5         20 36 5         20 36 5         20 36 5         20 36 5         20 36 5         20 36 5         20 36 5         20 36 5         20 36 5         20 36 5         20 36 5         20 36 5         20 36 5         20 36 5         20 36 5         20 36 5         20 36 5         20 36 5         20 36 5         20 36 5         20 36 5         20 36 5         20 36 5         20 36 5         20 36 5         20 36 5         20 36 5         20 36 5         20 36 5         20 36 5         20 36 5         20 36 5         20 36 5         20 36 5         20 36 5         20 36 5         20 36 5         20 36 5         20 36 5         20 36 5         20 36 5         20 36 5         20 36 5         20 36 5         20 36 5         20 36 5         20 36 5         20 36 5         20 36 5         20 36 5         20 36 5         20 36 5         20 36 5         20 36 5         20 36 5         20 36 5         20 36 5         20 36 5         20 36 5         20 36 5         20 36 5         20 36 5         20 36 5         20 36 5         20 36 5         20 36 5         20 36 5 | Fede datum         Til datum         Bokingsr           2026 65.3         0         0         0           Allinger produkt         Abbetter         0         0         0           Zender State         0         Abbetter         0         0         0           Zender State         0         Abbetter         0         0         0         0           Konnonenskeitskeitse         0         Marker         0         0         0         0         0         0         0         0         0         0         0         0         0         0         0         0         0         0         0         0         0         0         0         0         0         0         0         0         0         0         0         0         0         0         0         0         0         0         0         0         0         0         0         0         0         0         0         0         0         0         0         0         0         0         0         0         0         0         0         0         0         0         0         0         0         0         0         0 | Feb datum         Tő datum         Bekongor           2020 do 5 1         2020 do 2020 do | Feb datam         Fil datam         Pil datam         Pil datam         Mathing           2020 dr 25         2020 dr 25 | Feb datam         Til datam         Til datam         Bolangport         Mpdjare           Aldgengerijket         2020 do 2         C         C         Schwarger         Ander           Aldgengerijket         Anstear         Image beste         Schwarger         Schwarger         Schwarger           Aldgengerijket         Anstear         Image beste         Schwarger         Schwarger         Schwarger           Aldgengerijket         Anstear         Image beste         Image beste         Schwarger         Schwarger           Alder Schwarger         Freedow         Anstear         Image beste         Schwarger         Schwarger           Schwarger         Freedow         Anstear         Image beste         Schwarger         Schwarger           Schwarger         Freedow         Angestellin         Opmestitist         Biolog         Schwarger         Schwarger         Biolog           Schwarger         Angestellin         Opmestitist         Schwarger         Schwarger         Schwarger         Biolog           Schwarger         Angestellin         Opmestitist         Schwarger         Schwarger         Biolog           Schwarger         Angestellin         Opmestitist         Schwarger         Schwarger         Biolog </td <td>Feb datam         Til datam         Til datam         Optimize         Poptige           Ableger         2020 0 - 2         0         0         0         0         0         0         0         0         0         0         0         0         0         0         0         0         0         0         0         0         0         0         0         0         0         0         0         0         0         0         0         0         0         0         0         0         0         0         0         0         0         0         0         0         0         0         0         0         0         0         0         0         0         0         0         0         0         0         0         0         0         0         0         0         0         0         0         0         0         0         0         0         0         0         0         0         0         0         0         0         0         0         0         0         0         0         0         0         0         0         0         0         0         0         0         0</td> | Feb datam         Til datam         Til datam         Optimize         Poptige           Ableger         2020 0 - 2         0         0         0         0         0         0         0         0         0         0         0         0         0         0         0         0         0         0         0         0         0         0         0         0         0         0         0         0         0         0         0         0         0         0         0         0         0         0         0         0         0         0         0         0         0         0         0         0         0         0         0         0         0         0         0         0         0         0         0         0         0         0         0         0         0         0         0         0         0         0         0         0         0         0         0         0         0         0         0         0         0         0         0         0         0         0         0         0         0         0         0         0         0         0         0         0 |

4. Du kan söka fram avbokade tider genom att bocka i rutan *Visa avbokade* och trycka "Sök".

24

|       |             |                              |         |             |              | Bokn             | ingar                      |                      |          |        |   |                 |
|-------|-------------|------------------------------|---------|-------------|--------------|------------------|----------------------------|----------------------|----------|--------|---|-----------------|
|       |             | Från datum                   |         | Till datum  |              |                  | Bokningsnr                 |                      | Nyttjare |        |   |                 |
|       |             | 2020-05-15                   | 8       | 2020-06-26  |              | 6                | Bokningsnr                 |                      | Alla     |        | ~ |                 |
|       |             | Anläggning/objekt            |         | Aktiviteter |              |                  |                            |                      |          |        |   |                 |
|       |             | Alla                         | $\sim$  | Alla        |              | ~                | 🗹 Visa avbokade            |                      | SOK      |        |   |                 |
|       |             |                              |         |             |              |                  |                            |                      |          |        |   |                 |
| ÄNDRA | BOKNINGSBI  | EKRÄFTELSE AVBOKA EXPORT TIL | L EXCEL |             |              |                  |                            |                      |          |        |   |                 |
|       | ⊷Bokningsnr | Frekvens                     | Anl     | äggning     | Objekt       | Tid              | Datum                      | Aktivitet/ Typ       | Nyttjare | Status |   | Visa tillfällen |
|       | 44457       | Enstaka bokning              | Hag     | askolan     | Gymnastiksal | 18:00 -<br>19:00 | 2020-05-24                 | Gymnastik/<br>Normal |          | Bokad  |   | ~               |
|       | 44458       | Varje fredag                 | Hag     | abadet      | Gymnastik    | 16:00<br>20:00   | 2020-05-22 -<br>2020-06-26 | Gymnastik/<br>Normal |          | Bokad  |   | ~               |
|       | 44459       | Enstaka bokning              | Alm     | by skola    | Gymnastiksal | 10:00 -<br>11:00 | 2020-05-23                 | Gymnastik/<br>Normal |          | Bokad  |   | ~               |
|       |             |                              |         |             |              |                  |                            |                      |          |        |   |                 |
|       |             |                              |         |             |              | Första Föregåend | e 1 Nästa Sista            |                      |          |        |   |                 |

5. Klicka på pilen längst till höger på raden och en lista över bokade/avbokade tider fälls ut.

|       |            |               |               |                    | 20:00            |                            |             |                                      |                |
|-------|------------|---------------|---------------|--------------------|------------------|----------------------------|-------------|--------------------------------------|----------------|
| 41284 | Varje sön  | idag Wall     | ierska skolan | Gymnastiksal       | 20:00 -<br>21:00 | 2020-02-16 -<br>2020-06-07 | Normal      | Ungdomsverksamhet flickor och pojkar | Bokad, Avbokad |
| Vecka | Datum      | Tid           | Aktivitet     | Kontakt/Ledare/Trå | inare            |                            | Mobilnummer | E-post                               | Status         |
| 7     | 2020-02-16 | 20:00 - 20:45 | Dans          | Maria Mikaelsson   |                  |                            |             | maria.mmmm.mikaelsson@one.se         |                |
| 9     | 2020-03-01 | 20:00 - 21:00 | Dans          | Maria Mikaelsson   |                  |                            |             | maria.mmmm.mikaelsson@one.se         | Avbokad        |
| 10    | 2020-03-08 | 20:00 - 21:00 | Dans          | Maria Mikaelsson   |                  |                            |             | maria.mmmm.mikaelsson@one.se         |                |
| 11    | 2020-03-15 | 20:00 - 21:00 | Dans          | Maria Mikaelsson   |                  |                            |             | maria.mmmm.mikaelsson@one.se         | Bokad          |
| 12    | 2020-03-22 | 20:00 - 21:00 | Dans          | Maria Mikaelsson   |                  |                            |             | maria.mmmm.mikaelsson@one.se         | Bokad          |

6. Via listan över dina bokningar kan du titta/skicka bokningsbekräftelser. Bocka i rutan framför den bokning du vill se bokningsbekräftelsen för och klicka på "Bokningsbekräftelse"

| Ā | RA | BOKNINGSBEKRÄFTELSE AT | VB (A EXPORT TILL EXCEL |             |              |                       |                            |                      |          |        |                 |
|---|----|------------------------|-------------------------|-------------|--------------|-----------------------|----------------------------|----------------------|----------|--------|-----------------|
|   |    | Bokningsnr             | Frekvens                | Anläggning  | Objekt       | Tid                   | Datum                      | Aktivitet/ Typ       | Nyttjare | Status | Visa tillfällen |
| ē | 3  | 4457                   | Enstaka bokning         | Hagaskolan  | Gymnastiksal | 18:00 -<br>19:00      | 2020-05-24                 | Gymnastik/<br>Normal |          | Bokad  | ~               |
| E | ]  | 44458                  | Varje fredag            | Hagabadet   | Gymnastik    | 16:00 -<br>20:00      | 2020-05-22 -<br>2020-06-26 | Gymnastik/<br>Normal |          | Bokad  | ~               |
| C | ו  | 44459                  | Enstaka bokning         | Almby skola | Gymnastiksal | 10:00 -<br>11:00      | 2020-05-23                 | Gymnastik/<br>Normal |          | Bokad  | ~               |
|   |    |                        |                         |             | Första Fö    | regående <b>1</b> Näs | ta Sista                   |                      |          |        |                 |

7. Klicka på "Visa bekräftelse" för att själv titta på den. Vill du skicka bokningsbekräftelsen till en ledare/tränare skriver du ett meddelande samt skriver in e-postadressen. Klicka sen "Skicka e-post".

| Visa tillfä | Nyttiare Status | Aktivitet/ Typ       | Datum      | Tid              | Objekt                                      | Anläggning  | Frekvens         | ✓Bokningsnr |   |
|-------------|-----------------|----------------------|------------|------------------|---------------------------------------------|-------------|------------------|-------------|---|
|             | Bokad           | Gymnastik/<br>Normal | 2020-05-24 | 18:00 -<br>19:00 | Gymnastiksal                                | Hagaskolan  | Enstaka bokning  | 44457       | 2 |
|             | Bokad           | Gymnastik/<br>Normal | X 22 -     |                  | Gyr                                         | Hagabadet   | Varje fredag     | 44458       |   |
|             | Bokad           | Gymnastik/<br>Normal | -23        |                  | Gyr Bokningsbekräftelse<br>E-postmeddelande | Almby skola | Enstaka bokning  | 44459       |   |
|             |                 | Normal               |            |                  | E-postmeddelande                            |             | LIStaka UOMiling |             |   |
|             |                 |                      |            |                  |                                             |             |                  |             |   |
|             |                 |                      |            |                  | E-post                                      |             |                  |             |   |
|             |                 |                      | -POST      | SKICK            | VISA BEKRÄFTELSE                            |             |                  |             |   |

8. Här kan du se ett exempel på hur en bokningsbekräftelse ser ut. Längst ner på första sidan finner du kontaktuppgifter till ansvarig för utlämning av nyckel/tagg/kod.

|           | ingsbekra | äftelse       |                                   |         |        |
|-----------|-----------|---------------|-----------------------------------|---------|--------|
| Bokning   | sdatum    | Bokningsnu    | mmer                              |         |        |
| 2020-05   | 15        | 44457         |                                   |         |        |
| Kundnr    |           |               |                                   |         |        |
| 953       |           |               |                                   |         |        |
| Dag/Dat   | um        | Tid           | Objekt Aktivitet                  |         | Pris   |
| Söndag    |           | 18:00 - 19:00 | Hagaskolan-Gymnastiksal Gymnastik |         | 360,00 |
| 2020-05-2 | 24        |               |                                   |         |        |
|           |           |               |                                   |         |        |
|           |           |               | Pris exklusi                      | ve moms | 360,00 |
|           |           |               |                                   | Moms    | 0,00   |
|           |           |               | Pris inklusi                      | ve moms | 360,00 |
|           |           |               |                                   |         |        |
|           |           |               |                                   |         |        |
|           |           |               |                                   |         |        |
|           |           |               |                                   |         |        |
|           |           |               |                                   |         |        |
|           |           |               |                                   |         |        |
|           |           |               |                                   |         |        |
|           |           |               |                                   |         |        |
|           |           |               |                                   |         |        |

9. På sida två på bokningsbekräftelsen finner du en detaljerad specifikation för bokningen. Om bokningen gäller flera tillfällen så visas samtliga bokade tillfälle under rubriken *Bokningar*. Avbokade tillfällen finnar du under rubriken *Bokningstillfällen som utgår*.

| Bokning      | jsbekräft       | telse         |             |          |
|--------------|-----------------|---------------|-------------|----------|
| Detaljerad s | pecifikation fo | ör bokningsnu | mmer: 44458 |          |
| Bokningar    |                 |               |             |          |
| Day          | Tid från        | Tid till      | Benämning   | Antal Pr |
| 2020-05-22   | 16:00           | 20:00         | Bokning     | 1 440,0  |
| 2020-06-05   | 16:00           | 20:00         | Bokning     | 1 440,0  |
| 2020-06-12   | 16:00           | 20:00         | Bokning     | 1 440,0  |
| 2020-06-19   | 16:00           | 20:00         | Bokning     | 1 440,0  |
| 2020-06-26   | 16:00           | 20:00         | Bokning     | 1 440,0  |
| Bokningstill | fällen som ute  | går           |             |          |
| Datum        |                 |               |             |          |
| 2020-05-29   |                 |               |             |          |

### Att minska bokad tid

26

Du kan minska tiden på ett eller flera bokade tillfällen på både enstaka och återkommande bokningar. Minsta möjliga bokade tid är 45 minuter.

Börja med att söka upp den bokade tiden du vill ändra genom att följa steg 1-3 i tidigare avsnitt, "Hantera befintliga bokningar".

### Minska tid på en enstaka bokning

1. Bock i rutan framför den enstaka bokning som du vill ändra tiden på.

| S5k/Boka          | Boknin | ger         |                                   |        |             |              |                |                              |                      |          |        |   |                 |
|-------------------|--------|-------------|-----------------------------------|--------|-------------|--------------|----------------|------------------------------|----------------------|----------|--------|---|-----------------|
|                   |        |             |                                   |        |             |              | Bokn           | ingar                        |                      |          |        |   |                 |
| Bokninger         |        | Fr          | ân datum                          |        | Till datum  |              |                | Bokningsnr                   |                      | Nyttjare |        |   |                 |
|                   |        | 2           | 020-05-15                         | 62     | 2020-06-26  |              | 62             | Bokningsnr                   |                      | Alla     |        | ~ |                 |
| föreningsregister |        | Ar          | läggning/objekt                   |        | Aktiviteter |              |                |                              |                      |          |        |   |                 |
|                   |        |             | Ala                               | $\sim$ | Alla        |              | $\sim$         | 🗹 Visa avbokade              |                      | SÖK      |        |   |                 |
|                   |        | _           |                                   |        |             |              |                |                              |                      |          |        |   |                 |
|                   | ÄNDRA  | KNINGSBEK   | RÄFTELSE AVBOKA EXPORT TILL EXCEL |        |             |              |                |                              |                      |          |        |   |                 |
|                   |        | ₩Bokningsnr | Frekvens                          | An     | läggning    | Objekt       | тid            | Datum                        | Aktivitet/ Typ       | Nyttjare | Status |   | Visa tillfällen |
|                   |        | 44457       | Enstaka bokning                   | Haj    | gaskolan    | Gymnastiksal | 18:00<br>19:00 | 2020-05-24                   | Gymnastik/<br>Normal |          | Bokad  |   | ~               |
|                   |        | 44458       | Varje fredag                      | Haj    | gabadet     | Gymnastik    | 16:00<br>20:00 | - 2020-05-22 -<br>2020-06-26 | Gymnastik/<br>Normal |          | Bokad  |   | ~               |
|                   |        | 459         | Enstaka bokning                   | Ain    | nby skola   | Gymnastiksal | 10:00          | 2020-05-23                   | Gymnastik/<br>Normal |          | Bokad  |   | ~               |
|                   |        |             |                                   |        |             |              |                |                              |                      |          |        |   |                 |

2. Här kan du minska den bokade tiden. Ändra till önskad tid och klicka sen spara. Avgiften justeras direkt. OBS! Minsta möjliga kvarvarande tid för en bokning är 45 minuter.

27

|         |                        | Ändra bokning: 44459 |                              |
|---------|------------------------|----------------------|------------------------------|
|         | Anläggning             | Objekt               | Aktivitet                    |
|         | Almby skola            | Gymnastiksal         | Gymnastik                    |
|         | Kundhr                 | Beställare           | Nyttjare                     |
|         | Martina Johansson      |                      |                              |
| agizzar | Från datum             | Till datum           | Bokningstyp                  |
|         | 2020.05                | 2020-05-23           | Normal                       |
|         | Från tid               | Till tid             | An Vieltagare (Max: 99)      |
|         | 10:00                  | 9 11:00              | 0 0                          |
|         |                        | Status på faktura    |                              |
|         | 360,00                 |                      |                              |
|         | BOKNINGSMEDDELANDE     |                      | ~                            |
|         | KONTAKT/LEDARE/TRÄNARE |                      | ~                            |
|         |                        |                      |                              |
|         |                        |                      | 360,00                       |
|         |                        |                      | 20101-002014-010000102002020 |

#### Minska tid återkommande bokning

1. Bocka i rutan framför den återkommande bokningen som du vill justera den bokade tiden på och tryck "Ändra"

|   | Bokningsnr | Frekvens        | Anläggning  | Objekt       | Tid              | Datum                      | Aktivitet/ Typ       | Nyttjare | Status | Visa tillfäll |
|---|------------|-----------------|-------------|--------------|------------------|----------------------------|----------------------|----------|--------|---------------|
|   | 44457      | Enstaka bokning | Hagaskolan  | Gymnastiksal | 18:00 -<br>19:00 | 2020-05-24                 | Gymnastik/<br>Normal |          | Bokad  |               |
| Ø | 4458       | Varje fredag    | Hagabadet   | Gymnastik    | 16:00 -<br>20:00 | 2020-05-22 -<br>2020-06-26 | Gymnastik/<br>Normal |          | Bokad  |               |
|   | 44459      | Enstaka bokning | Almby skola | Gymnastiksal | 10:00 -<br>11:00 | 2020-05-23                 | Gymnastik/<br>Normal |          | Bokad  |               |

 Du får nu upp en lista över bokade veckor/datum. Bocka i rutan framför de tillfällen som du önskar justera tiden på och klicka på "Minska tid". OBS! Minsta möjliga kvarvarande tid för en bokning är 45 minuter.

|   | ÄNDR | A AVBO         | MINSKA TID |          |          | Visa avbokade   |                        |        |         |        |
|---|------|----------------|------------|----------|----------|-----------------|------------------------|--------|---------|--------|
|   |      | <b>√</b> Vecka | Datum      | Från tid | Till tid | Antal deltagare | Kontakt/Ledare/Tränare | E-post | Telefon | Status |
|   |      | 21             | 2020-05-22 | 16:00    | 20:00    | 0               |                        |        |         | Bokad  |
| ( |      | 23             | 2020-06-05 | 16:00    | 20:00    | 0               |                        |        |         | Bokad  |
|   |      | 24             | 2020-06-12 | 16:00    | 20:00    | 0               |                        |        |         | Bokad  |
|   |      | 25             | 2020-06-19 | 16:00    | 20:00    | 0               |                        |        |         | Bokad  |
|   |      | 26             | 2020-06-26 | 16:00    | 20:00    | 0               |                        |        |         | Bokad  |

Första Föregående 1 Nästa Sista

3. Ändra tiden och tryck "JA" för att tiden ska ändras.

|              |                |            |          |        |                                                   |                         |                                      |                   |                |        | SPARA/S |
|--------------|----------------|------------|----------|--------|---------------------------------------------------|-------------------------|--------------------------------------|-------------------|----------------|--------|---------|
| ÄNDRA        | AVBOKA         | MINSKA TID |          |        | Minska tid                                        |                         |                                      | х                 | l .            |        |         |
|              | <b>√</b> Vecka | Datum      | Från tid | Till t | Minska tid på<br>Endast möjlig<br>slutet av tidsi | markerad<br>t att avbol | e bokningstillfä<br>(a i början och/ | illen.<br>eller i | Ledare/Tränare | E-post | Telefo  |
|              | 21             | 2020-05-22 | 16:00    | 20:0   | Från tid                                          | incer variee            | Till tid                             |                   |                |        |         |
| $\checkmark$ | 23             | 2020-06-05 | 16:00    | 20:0   | 16:00                                             | G                       | 18:00                                | G                 |                |        |         |
|              | 24             | 2020-06-12 | 16:00    | 20:0   | NEI                                               |                         |                                      | IA                |                |        |         |
|              | 25             | 2020-06-19 | 16:00    | 20:0   |                                                   |                         |                                      |                   |                |        |         |
|              | 26             | 2020-06-26 | 16:00    | 20:0   |                                                   |                         |                                      |                   |                |        |         |

4. Listan uppdateras direkt med den nya tiden.

|      |                |            |          |          |                 |                        |        | SPARA/SKICKA AI | NDRINGSBESKED |
|------|----------------|------------|----------|----------|-----------------|------------------------|--------|-----------------|---------------|
| ÄNDR | A AVBOKA I     | MINSKA TID |          |          | Visa avbokade   |                        |        |                 |               |
|      | <b>√</b> Vecka | Datum      | Från tid | Till tid | Antal deltagare | Kontakt/Ledare/Tränare | E-post | Telefon         | Status        |
|      | 21             | 2020-05-22 | 16:00    | 20:00    | 0               |                        |        |                 | Bokad         |
|      | 23             | 2020-06 5  | 16:00    | 18:00    |                 |                        |        |                 | Bokad         |
|      | 24             | 2020-06-12 | 10:00    | 20:00    | 0               |                        |        |                 | Bokad         |
|      | 25             | 2020-06-19 | 16:00    | 20:00    | 0               |                        |        |                 | Bokad         |
|      | 26             | 2020-06-26 | 16:00    | 20:00    | 0               |                        |        |                 | Bokad         |
|      |                |            |          |          |                 |                        |        |                 |               |

Första Föregående 1 Nästa Sista

# Att avboka

I det här avsnittet förklara vi hur du går tillväga för att avboka en enstaka och en återkommande bokad tid. Avbokning av träningar och matcher ska ske senast 10 dagar före bokat datum via IBGO.

Börja med att söka upp den bokade tiden du vill ändra genom att följa steg 1-3 i tidigare avsnitt, "Hantera befintliga bokningar".

### Avboka enstaka tid

1. Bocka i rutan framför den bokning som du vill avboka. Klicka på "Avboka". Listan uppdateras direkt.

| ÄNDF | A BOKNINGSBEKRÄFTE              | E AVBOKA E ORT TILL EXCEL |             |              |                  |                            |                      |          |        |                 |
|------|---------------------------------|---------------------------|-------------|--------------|------------------|----------------------------|----------------------|----------|--------|-----------------|
|      | ₩Bokningsnr                     | ens                       | Anläggning  | Objekt       | Tid              | Datum                      | Aktivitet/ Typ       | Nyttjare | Status | Visa tillfällen |
|      | 44457                           | Enstaka bokning           | Hagaskolan  | Gymnastiksal | 18:00 -<br>19:00 | 2020-05-24                 | Gymnastik/<br>Normal |          | Bokad  | *               |
|      | 44458                           | the indust                | Hagabadet   | Gymnastik    | 16:00 -<br>20:00 | 2020-05-22 -<br>2020-06-26 | Gymnastik/<br>Normal |          | Bokad  | ~               |
|      | 44459                           | Enstaka bokning           | Almby skola | Gymnastiksal | 10:00 -<br>11:00 | 2020-05-23                 | Gymnastik/<br>Normal |          | Bokad  | ~               |
|      | Första Föregående 1 Nästa Sista |                           |             |              |                  |                            |                      |          |        |                 |

### Avboka enstaka tid i en återkommande bokning

1. Bocka i rutan framför den återkommande bokningen som du vill avboka och klicka "Ändra"

| (                               | ÄNDRA | KNINGSBEKRÄFTELSE | AVBOKA EXPORT TILL EXCEL |             |              |                  |                            |                      |          |        |                 |
|---------------------------------|-------|-------------------|--------------------------|-------------|--------------|------------------|----------------------------|----------------------|----------|--------|-----------------|
|                                 | -     | vBokningsnr       | Frekvens                 | Anläggning  | Objekt       | Tid              | Datum                      | Aktivitet/ Typ       | Nyttjare | Status | Visa tillfällen |
|                                 |       | 44457             | Enstaka bokning          | Hagaskolan  | Gymnastiksal | 18:00 -<br>19:00 | 2020-05-24                 | Gymnastik/<br>Normal |          | Bokad  | ~               |
|                                 |       | 44458             | Varje fredag             | Hagabadet   | Gymnastik    | 16:00 -<br>20:00 | 2020-05-22 -<br>2020-06-26 | Gymnastik/<br>Normal |          | Bokad  | ~               |
|                                 |       | 40.55             | cristaka bokning         | Almby skola | Gymnastiksal | 10:00 -<br>11:00 | 2020-05-23                 | Gymnastik/<br>Normal |          | Bokad  | ~               |
|                                 |       |                   |                          |             |              |                  |                            |                      |          |        |                 |
| Första Föregående 1 Nästa Sista |       |                   |                          |             |              |                  |                            |                      |          |        |                 |
|                                 |       |                   |                          |             |              |                  |                            |                      |          |        |                 |

2. Nu får du upp en lista över bokade tillfällen i den återkommande bokningen.

| ÄNDR | A AVBOKA       | MINSKA TID |          |          | Visa avbokade   |                        |        |         |        |
|------|----------------|------------|----------|----------|-----------------|------------------------|--------|---------|--------|
|      | <b>√</b> Vecka | Datum      | Från tid | Till tid | Antal deltagare | Kontakt/Ledare/Trānare | E-post | Telefon | Status |
|      | 21             | 2020-05-22 | 16:00    | 20:00    | 0               |                        |        |         | Bokad  |
|      | 23             | 2020-06-05 | 16:00    | 18:00    | 0               |                        |        |         | Bokad  |
|      | 24             | 2020-06-12 | 16:00    | 20:00    | 0               |                        |        |         | Bokad  |
|      | 25             | 2020-06-19 | 16:00    | 20:00    | 0               |                        |        |         | Bokad  |
|      | 26             | 2020-06-26 | 16:00    | 20:00    | 0               |                        |        |         | Bokad  |
|      |                |            |          |          |                 |                        |        |         |        |

Första Föregående 1 Nästa Sista

3. Bocka i rutan framför ett eller flera datum som du vill avboka och tryck "Avboka". **OBS!** Du kan avboka en tid senast 10 dagar före bokat datum.

|   | ÄNDF | АУВОКА | NSKA TID   | □ Vīsa avbokade |          |                 |                        |        |         |        |
|---|------|--------|------------|-----------------|----------|-----------------|------------------------|--------|---------|--------|
|   |      | vVеска | Datum      | Från tid        | Till tid | Antal deltagare | Kontakt/Ledare/Tränare | E-post | Telefon | Status |
|   |      | 21     | 2020-05-22 | 16:00           | 20:00    | 0               |                        |        |         | Bokad  |
|   |      | 23     | 2020-06-05 | 16:00           | 18:00    | 0               |                        |        |         | Bokad  |
| ( |      | 24     | 2020-06-12 | 16:00           | 20:00    | 0               |                        |        |         | Bokad  |
|   |      | 25     | 2020-06-19 | 16:00           | 20:00    | 0               |                        |        |         | Bokad  |
|   |      | 26     | 2020-06-26 | 16:00           | 20:00    | 0               |                        |        |         | Bokad  |
|   |      |        |            |                 |          |                 |                        |        |         |        |

4. Du ska sen bekräfta om du vill avboka eller inte genom att trycka "Nej" eller "Ja". Listan uppdateras direkt så fort du har bekräftat avbokningen.

Första Föregående 1 Nästa Sista

| ÄNDR         | A AVBOKA       | MINSKA TID |          |                                                  |        |
|--------------|----------------|------------|----------|--------------------------------------------------|--------|
|              | <b>√</b> Vecka | Datum      | Från tid | Retrate avbokning X L. re/Tränare E-post Telefon | Status |
|              | 21             | 2020-05-22 | 16:00    | 20:0                                             | Bokad  |
|              | 23             | 2020-06-05 | 16:00    | 18:0 År det säkert att du vill avboka?           | Bokad  |
| $\checkmark$ | 24             | 2020-06-12 | 16:00    | 20:0 NEJ JA                                      | Bokad  |
|              | 25             | 2020-06-19 | 16:00    | 20:00 0                                          | Bokad  |
|              | 26             | 2020-06-26 | 16:00    | 20:00 0                                          | Bokad  |

### Vanliga frågor och svar

30

Här listar vi de vanligaste problem som användare har i IBGO. Om det är något annat som inte fungerar finns ett formulär för felanmälan på startsidan för IBGO alternativ kontakta Föreningsenheten via Servicecenter, 019-21 10 00.

Fråga: Jag vill ändra en bokning, hur gör jag?

**Svar:** Om ändringen gäller att minska tiden så kan du själv göra det inom en viss ram. Minsta möjliga bokade träningstid är 30 minuter. Ändrar gör du genom att söka upp bokningen du vill ändra genom att gå in på "Bokningar". För mer information gå till avsnittet om Bokningar.

Gäller frågan att ändra datum så måste du avboka och sen göra en ny bokningsförfrågan på det nya datumet.

**Fråga:** Jag försöker avboka en enstaka tid men avbokningsknappen går inte att trycka på. Det visas bara en röd ring när jag drar med muspekaren över den.

**Svar:** Om avbokningsknappen inte går att trycka på, om den röda ringen visar sig då försöker du avboka en tid som ligger närmre än 10 dagar vilket inte är möjligt.

**Fråga:** Jag försöker avboka en eller flera tillfällen i en återkommande bokning. Avbokningsknappen går inte att trycka på, det vissas bara en röd ring när jag drar med muspekaren över den.

**Svar:** Detta beror på att du försöker avboka en tid som ligger närmre än 10 dagar. Kontrollera vilka datum du har valt att avboka, bocka ur rutan framför det datum som ligger närmre än 10 dagar. Nu går det att avboka resterande tillfällen.